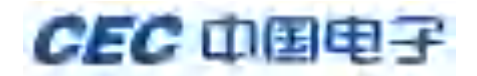

内部资料 注意保存

# CEC 电子采购平台

# 操作手册

### (投标人/供应商分册)

| 项目号  | STD_V4 |
|------|--------|
| 文档编号 |        |
| 工程编号 | 无      |
| 版本号  | 1.0    |

2019年1月

### 修订记录

| 日期          | 作者      | 版本   | 修改原因 | 主要修改内容 |
|-------------|---------|------|------|--------|
| 2019. 1. 14 | 产品质量保证组 | V1.0 | 初稿   | 初稿     |
|             |         |      |      |        |
|             |         |      |      |        |
|             |         |      |      |        |
|             |         |      |      |        |
|             |         |      |      |        |
|             |         |      |      |        |
|             |         |      |      |        |
|             |         |      |      |        |
|             |         |      |      |        |
|             |         |      |      |        |
|             |         |      |      |        |
|             |         |      |      |        |
|             |         |      |      |        |

### 目录

| 1. | 投标人基本操作流程图      | 1  |
|----|-----------------|----|
| 2. | 注册              | 2  |
| 3. | 自荐              | 5  |
|    | 3.1 自荐成为供应商     | 5  |
| 4. | 申请 CA           | 6  |
| 5. | 投标项目            | 8  |
|    | 5.1 投标人报名与邀请回执  | 8  |
|    | 5.1.1 投标人报名     | 8  |
|    | 5.1.2 邀请回执      | 9  |
|    | 5.2 购买文件        | 10 |
|    | 5.2.1 购买预审文件    | 10 |
|    | 5.2.2 购买招标文件    | 12 |
|    | 5.2.3 下载文件      | 12 |
|    | 5.3 澄清管理        | 12 |
|    | 5.3.1 资格预审文件澄清  | 12 |
|    | 5.3.2 招标/采购文件澄清 | 14 |
|    | 5.4 投标文件管理      | 16 |
|    | 5.4.1 客户端编制投标文件 | 16 |
|    | 5.4.2 绑定 CA 证书  | 21 |
|    | 5.4.3 CFCA 驱动安装 | 23 |
|    | 5.4.4 模拟解密      | 25 |
|    | 5.4.5 递交投标文件    | 27 |
|    | 5.5 参与网上开标      | 30 |
|    | 5.5.1 签到        | 30 |
|    | 5.5.2 解密        | 34 |
|    | 5.5.3 签名        | 38 |
|    | 5.6 评标问题澄清      | 41 |
|    | 5.7 服务费缴纳       | 43 |
|    | 5.8 中标通知书查看     | 44 |
|    | 5.8.1 中标通知书查看   | 44 |
|    | 5.8.2 招标结果通知书查看 | 44 |
|    |                 |    |

### 1. 投标人基本操作流程图

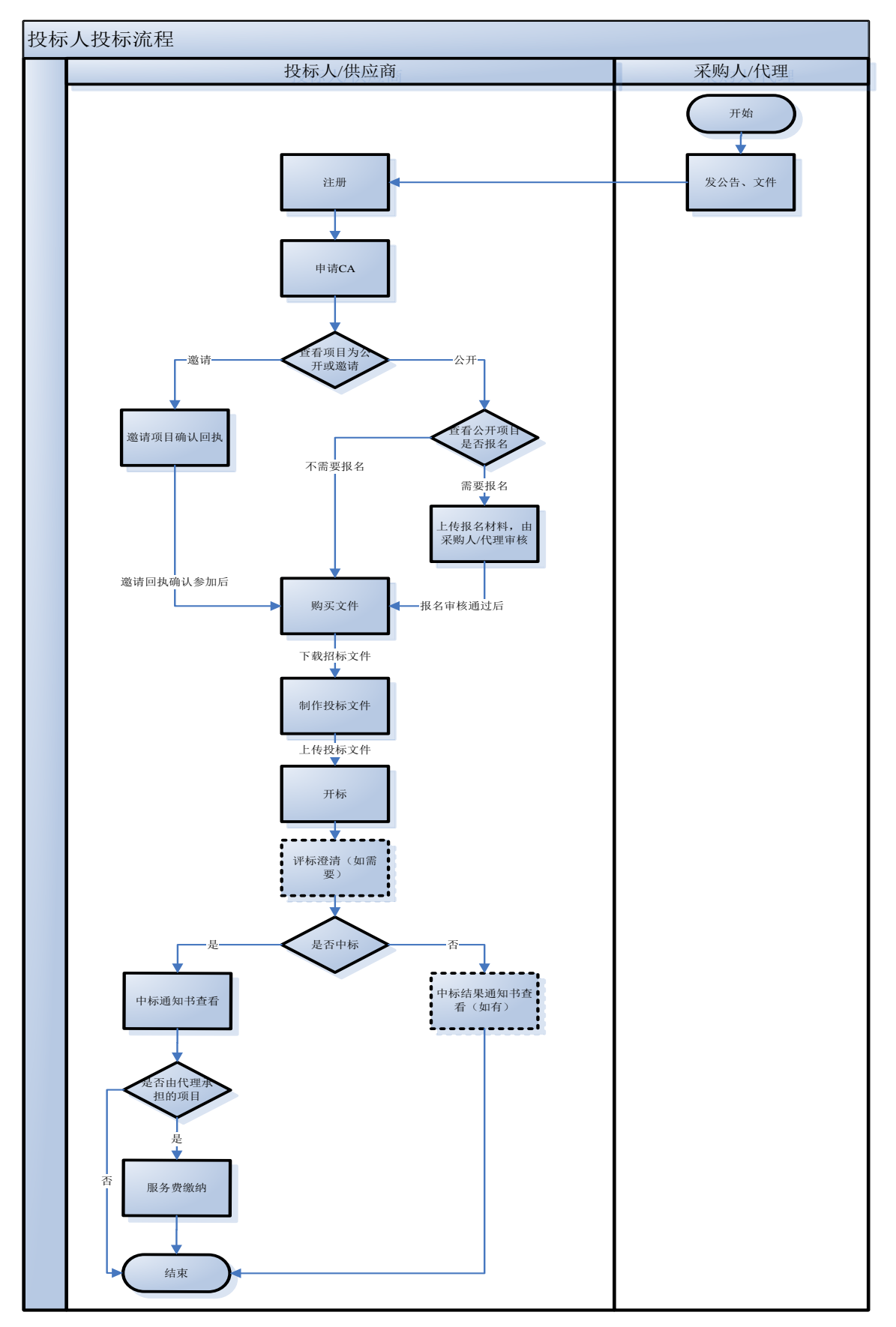

第1页/共44页

### 2. 注册

投标人注册使用的电脑环境须为: win7 及以上操作系统, ie8 以上(不包括 ie8) 浏览器。

用户点击"立即注册"即可进行用户注册操作,主页面如下图所示:

|             | CEC 中国电子      |
|-------------|---------------|
| A STATEMENT | ✓ 密码登录 ○ CA登录 |
|             | ▲ 手机/邮箱/用户名   |
|             | ● 密码          |
|             | 立即登录          |
|             | 忘记密码          |
|             | 没有账号↑立即注册→    |

用户注册页面,可输入用户的基本信息,带"\*"号为必填项,具体如下图所示:

| <ul> <li>*初一社会信用代码</li> <li>市内市</li> <li>以次母开头、4-20位字母:過数次本</li> <li>* 総局</li> <li>6-20位字母:数字近下短线</li> <li>* 総局</li> <li>* 総局</li> <li>* 総局</li> <li>* 総局</li> <li>* 総人共初</li> <li>* 総入学初時四点,获取加速時</li> <li>* 昭振始近時</li> <li>* 昭振始近時</li> <li>* 昭振始近時</li> <li>* 昭振始近時</li> <li>* 昭振始近時</li> <li>* 御能入学初始近時</li> <li>* 金祉詳細</li> <li>- 金祉詳細</li> <li>- 金祉詳細</li> <li>- 金祉詳細</li> </ul>                                                                                                    | * 101/570   | · 酒廠人公司約時        |            |   |
|----------------------------------------------------------------------------------------------------|-------------|------------------|------------|---|
| <ul> <li>・周中岳 以学型开关、4.20位学母函数字</li> <li>・激弱 6.20位学母、数学或下组线</li> <li>・動从波話 请再一次输入波話</li> <li>・動人波話 请用一次输入波話</li> <li>・動系入学机 输入学机等相当,新数组运转</li> <li>・数据入学机 输入学机验证器</li> <li>・数据检证器 清输入学机验证器</li> <li>・企业理細 清输入学机物调</li> </ul>                                                                                                    | * 统一社会信用代码  | 诸威入统一社会信用代码      |            |   |
| <ul> <li>20位字母: 数字或下组线</li> <li>20位字母: 数字或下组线</li> <li>20位字母: 数字或下组线</li> <li>20位字母: 数字或下组线</li> <li>2000字母: 数字或目的 (1000)</li> <li>2000)</li> <li>2000)<td>* 用户店</td><td>以李母开头,4-30位李母幽殿。</td><td>2</td><td></td></li></ul> | * 用户店       | 以李母开头,4-30位李母幽殿。 | 2          |   |
| ・ 論人皮目 法再一次输入发展     ・ 読んが成功がたら     ・ 読んがれていたら     ・ 読んがれていたら     ・ 読んがれていたら     ・ 読んがれていたら     ・ 読んがれていたら     ・ 読んがれていたら                                                                                                    | * 电归        | 6-20位字母、数字或下划线   |            |   |
| ・ 東京人姓名 第5日的英国姓名     ・ 東京人共和 第5日的英国姓名 - 第5日人共和 第5日人共和国 第5日の日本日本                                                                                                    | * 确认应由      | 请再一次输入面码         |            |   |
| <ul> <li>         ・</li></ul>                                                                                                    | * 原系人姓名     | 编写图的描写注意         |            |   |
| <ul> <li>・短空地正時 満載人手列出版正時 (F)</li> <li>・企业年期 清職人営的企业単期</li> </ul>                                                                                                    | * 联系人手机     | 输入学校研究部门,研究的研究部  |            |   |
| * 企业年期 请输入您的企业印刷                                                                                                    | • 1998-1995 | 请输入学习出现出版        | 6454536036 | F |
|                                                                                                    | * 1041588   | 请输入您的企业即用        |            |   |

- A. 境外:选择境外时,没有C和D,E变为境外活动证明号。
- B. 境内:选择境内时,代表此机构是中华人民共和国境内的企业。
- C. 统一社会信用代码:就是将企业依次申请的工商营业执照、组织机构代码证和税务登记证 三证合为一证。E处显示为统一社会信用代码。
- D. 选择"组织机构代码证"时, E 处为组织机构代码。
- E. 随 CD 处改变而又不同显示。
- F. 输入手机号码后,点击【短信获取验证码】则系统会向手机发送验证码的短信。

G. 选择我已阅读并接受《用户协议》及《隐私策略》后点击【立即注册】则会提交当前输入的基本信息,进行注册操作。

注册成功后跳转到完善公司信息页面,如下图所示:

#### 公司基本信息

| * 地区               | ○ 境外 ♥ 境内   |         |    |
|--------------------|-------------|---------|----|
| * 申请类型             |             |         |    |
| * 企业名称             | 缤泉          |         |    |
| * 国家/地区            | 中国 ≎        | * 企业所在地 | •  |
| * 注册日期             | 8           | * 法定代表人 |    |
| <b>C</b><br>* 注册资金 | 人民币•万元      | * 经济类型  | \$ |
| 注册地址详情             |             |         |    |
| * 企业邮箱             | 789@432.com | 企业邮编    |    |
| 联系传真               |             |         |    |
| 通讯地址               |             |         |    |

| 三证信息       |                                     |                     |                                     |
|------------|-------------------------------------|---------------------|-------------------------------------|
| * 证件类型     | ✔ 统一社会信用代码 🗌 组织机构代                  | 湖证                  |                                     |
| * 统一社会信用代码 | 123454567893456784                  | * 统一社会信用代码<br>证件扫描件 | 上传文件                                |
|            |                                     |                     | 附件只支持<br>jpg.jpeg,png,gif,bmp,pdf格式 |
| 经营范围       |                                     |                     |                                     |
| * 行业分类     | \$                                  |                     |                                     |
| * 经营范围     |                                     |                     |                                     |
| 企业分类       | Q <b>X</b>                          |                     |                                     |
| 银行信息       |                                     |                     |                                     |
| * 基本账户开户行  |                                     | * 基本账户账号            |                                     |
| 基本账户开户许可证  | 上传文件                                | 联行号                 |                                     |
| G 开票信息     |                                     |                     |                                     |
| * 纳税人类型    | <ul> <li>一般纳税人 〇 非一般纳税人</li> </ul>  |                     |                                     |
| * 开票抬头     |                                     | * 纳税人识别号            |                                     |
| * 开票地址     |                                     | * 开票电话              |                                     |
| * 开票户行     |                                     | * 开票户行账号            |                                     |
| * 纳税人证明    | 上传文件                                |                     |                                     |
|            | 盖有国税局公章,证明本公司为一般纳税人<br>gif,bmp,pd椭式 | 、,并写有本公司名称及纳税人;     | 识别号,附件支持pg,jpeg,png,                |
|            | 日保存                                 |                     |                                     |

操作说明:

A. 投标人:申请类型为投标人时,该投标人只能参与招标项目和政府采购项目。

B. 供应商:申请类型选择供应商时,申请类型下面会出现一个"采购组织"字段,供应商可以选择所在的组织,该供应商除了能参与招标项目,政府采购项目外,还可以参与供应商所在的代

理机构的企业采购项目。

C. 注册资金: 注册资金可以选择"人民币"和"美元"两种币种

D. 三证信息:选择统一社会信用代码就需要填写"统一社会信用代码",选择"组织机构代码 证"就需要填写"组织机构代码","营业执照注册号","税务登记证号"3个字段并上传相应的证 明。

E. 经营范围: 行业分类可以下拉框中选择, 经营范围根据企业实际的经营范围手动填写, 企业分类可以点击放大的小图标自行选择。

F. 银行信息: 企业开户的银行及账号。

G. 开票信息: 企业开发票的信息, 选择不同的纳税人所需填写的内容会有相应的变化。

H. 保存: 点击【保存】按钮保存已填写的信息。

I. 提交审批: 点击【提交审批】按钮提交已填写的信息, 等待平台运营人员审批, 审批不通 过需重填写这些信息再次提交, 审批通过即注册成功, 可以参与项目了。

3. 自荐

#### 3.1 自荐成为供应商

新注册的投标人/供应商登录后点击系统管理->企业信息管理中的"申请成为供应商"菜单进行自荐,如下图所示:

|         | ۰. | 查询条件                     |                      |           |        |   |             |     |
|---------|----|--------------------------|----------------------|-----------|--------|---|-------------|-----|
| 口 综合办公  | ×  | A linear                 |                      | D. Income |        |   |             |     |
| B same  | ۰. | A                        |                      | B marce   |        | - |             | の目前 |
|         |    |                          |                      |           |        |   |             |     |
| 企业信息管理  | *  | 查询结果                     |                      |           |        |   |             |     |
| 用户管理    |    | 本次新商助者 65 444月           | #7页                  |           |        |   |             | 414 |
| 部门推进    |    | discussion of the sector | 100100               |           |        |   |             |     |
| 公司管理    |    | 196.99                   | 机构名称                 |           | 申请状态   |   | 操作          |     |
| 中貢成为供应商 |    | 1                        | 中华大世界招标有限自行招标有限      | 松司        |        | C | + ###259629 |     |
| 中請成为招标人 |    | 2                        | 大递NB代理机构             |           |        |   | + #8459428  | 0   |
| 角色管理    |    |                          | 10.000 (W.o. 10.000) |           |        |   | 0.45        | -   |
| 圳定CA正书  |    | 4                        | WA62D#SHIDDY         |           | (3曲)(5 |   | N III LIGH  |     |
| 集团设施    |    | -4                       | workflow19           |           |        |   | + 由我成为我应用   |     |

操作说明:

A. 机构名称: 输入想要成为供应商的机构名称的关键字, 点击【查询】, 查询结果中会列出含 关键字的机构。

B. 申请状态: 在下拉列表中选择不同的状态, 点击【查询】, 查询结果中会列出对应状态的机构。

C. 申请成为供应商: 点击某一个机构名称后面的【申请成为供应商】, 页面跳转至投标人自荐信息页面, 如下图所示:

| 蘭本信旦 |         |                 |     |              |            |
|------|---------|-----------------|-----|--------------|------------|
|      | 単位名称    | (集務             |     | 195          | 逾内         |
|      | REASE   | 中語              |     | <u>cumer</u> | 素比重 武汉府    |
|      | 会业成立时间  | 2017-06-07      |     | 法定代表人        | - 現況       |
|      | 12册资本   | ¥ 750.00 (7576) |     | 677251       | 120月1日(公司) |
|      | LEARNER | altex.          |     | 企业的局         |            |
|      | 0.0000  | 7/19@432.com    |     | 企业师真         |            |
|      | 行起日間    | 机发和草油业草油业       |     | 通知地址         |            |
| 孫人信息 |         |                 |     |              |            |
|      | * 联系人姓名 |                 |     | * 联系人手机      |            |
|      |         |                 | A B |              |            |
|      |         |                 |     | う返回          |            |

操作说明:

A保存:保存联系人信息。

B. 提交审批:填写联系人信息后,点击【提交审批】,等待对应的代理机构审批是否同意本投标人/供应商成为其代理机构的供应商。

4. 申请 CA

投标人在注册审批通过后,需进行在线申请 CA。投标人点击【系统管理】-【投标人申请 CA】

| CEC 中国电子                                | 添加CA购买订单 🗏                                           |                                         | 双理 投标人公司2管理员 >                                                |
|-----------------------------------------|------------------------------------------------------|-----------------------------------------|---------------------------------------------------------------|
| □ 1968世代 1                              |                                                      |                                         |                                                               |
| 🖵 tilabo                                |                                                      |                                         |                                                               |
| <b>0\$</b> 系統管理 >>                      | 人走型 場内                                               |                                         |                                                               |
| 授标人查看的汉CA                               |                                                      |                                         |                                                               |
| 投标人更简CA                                 |                                                      |                                         |                                                               |
| 企业学的管理 >                                |                                                      |                                         |                                                               |
| 3410/0304                               | • 姓名 1177年日                                          |                                         | • 手机 1311111111                                               |
| (INECA                                  |                                                      |                                         |                                                               |
|                                         | * 邮箱 1@1.com                                         |                                         |                                                               |
|                                         | 19/07/                                               | 849 C                                   | Date                                                          |
| 添加CA购买订单 同                              |                                                      |                                         | 双眼 脱标人公司1 管理語 ~ 〇〇 6                                          |
| 申请类型                                    |                                                      |                                         |                                                               |
| * 申请人类型                                 | 1歳内 :                                                |                                         |                                                               |
| 申请人信息                                   |                                                      |                                         |                                                               |
| * M 2                                   | the major                                            | * 30.00                                 | 1211111111                                                    |
|                                         | in mus                                               |                                         |                                                               |
| * <u>858</u> 5                          | f@t.com                                              |                                         |                                                               |
| 1.0.0.0.0.0.0.0.0.0.0.0.0.0.0.0.0.0.0.0 |                                                      |                                         | 6                                                             |
| 单位信息                                    |                                                      |                                         |                                                               |
| * 0.0898                                | 880.429                                              | * <u>BATIER</u> -                       | *1207.05                                                      |
| * #0-#194889586                         |                                                      | * m-12.0004052037913825                 | Tala                                                          |
| - 10-5 (CB0/3004)                       | ARTS<br>OFF-THREETODA (1955) (1952 and after PHO) (1 |                                         | num sensiti (mongech ( normaliser (mo) )                      |
| 购买信息                                    |                                                      |                                         |                                                               |
| * INFORM                                |                                                      | * @@################################### | 3                                                             |
| · 294                                   | 8 8                                                  | - 18-2011-00                            | *0000<br>(2001-21_01000CA, 02000000000, 700005010000<br>00000 |
| 投标人收件信息                                 |                                                      |                                         |                                                               |
| * 815,33575                             |                                                      | * meta Asterik                          |                                                               |
| , 40×1200                               |                                                      |                                         |                                                               |

| ABAUGHOD- |              |                                |      |              |                        |  |
|-----------|--------------|--------------------------------|------|--------------|------------------------|--|
|           | 1000         | SWRACE                         | (4.) | * STREES.    | 1988,6.52401           |  |
|           | · WHEALERSHI | 64444423710498017341           |      | 0.04050.000  | 110-0WR000001LWHIESHER |  |
|           | 9179133363   | 0 0.09001/07235546754841234123 |      |              |                        |  |
| 6+        |              |                                |      |              |                        |  |
| 10        |              |                                |      |              |                        |  |
|           | 1.010        | 0                              | (H)  | +.strt:01x6; | BE .                   |  |
|           | . With       | と地帯中<br>の世界力にA間の数分組2           |      |              |                        |  |

注:1、申请材料审核通过后3到5个工作日寄出,邮寄费到付。

2、为保证各投标人能顺利进行投标工作,请在注册通过后尽早申请CA。

3、CA适用于招标线上流程和政采全部线上流程,企采线上流程不需要CA

#### 5. 投标项目

#### 5.1 投标人报名与邀请回执

#### 5.1.1 投标人报名

注:项目为公开需要报名时,投标人可参加报名,

投标人点击"在线报名"菜单,跳转至如下页面,可看到所有可报名的项目列表。具体操 作如下:

|                             | da Baddi (1)<br>Initi iai-ta |                           | sint-in                  | ы,                          | -46488 ( to. ) -(1  | len.    | A a min             | 0 |
|-----------------------------|------------------------------|---------------------------|--------------------------|-----------------------------|---------------------|---------|---------------------|---|
| maccone<br>taxonettax       | 自治水水地                        | a nin                     |                          |                             |                     |         |                     |   |
| state trans<br>and an and a | milimits                     | 00113549                  | 4000 ( Kin ) 100°0       | mata ( 65.) stap            | REALDING            | WRITE   | Nors.               |   |
| 🗢 menerá: 🔹 -               | 215400                       | t en                      | 26400/01                 |                             | 2017-06-22 10:00:00 | *## C   | A BEA               |   |
| 10 August -                 | HN2752817-06-0004            | am20170634_1000100400     | HN/582017-05-<br>0524019 | 9620170900_#615#40#40#40    | 2017-06-01 46-00.00 | + 10 25 | + 194 4<br>9. ==50m |   |
|                             | 215469                       | 2012052530299900218055 -7 | 210405/02                | 2017050.525 AVW1018405 - 1- | 2017-04-20 16-00:00 | 4.000   | + 1020              |   |

操作说明:

A. 查询: 输入"项目编号","项目名称","标段(包)名称"的关键字,点击【查询】按钮, 查询结果中会显示含有对应关键字的项目列表。默认显示所有在报名时间之内的项目。

B. 报名: 点击【报名】按钮跳转到报名详细信息页面。

C. 查看公告: 点击【查看公告】按钮, 跳转到项目公告具体内容的查看页面。

报名详细信息页面如下:

| 要位執罪         | 张海生-aa                                                                |                         |             |  |
|--------------|-----------------------------------------------------------------------|-------------------------|-------------|--|
| • 联系人        | zhsaa                                                                 | · ⊕4/                   | 15212345678 |  |
| 75403        |                                                                       | 15.00                   |             |  |
| 475          | 1234567@qq.com                                                        |                         |             |  |
| 爾注           |                                                                       |                         |             |  |
| A * #E#RAM   | L#24                                                                  |                         |             |  |
| B * 新設(包) 電車 | [3年上市5回号台(高級地球会)1294 - 数号上市5个<br>図H42522017-06-000401 4-20170606_営業営業 | 文件,每个文件不测超过2004]<br>图书册 |             |  |
|              |                                                                       |                         |             |  |

操作说明:

A. 报名所需材料: 上传项目公告中规定的报名所需材料, 最多5个文件, 文件较多时, 小文件可以打包在一个, 每个文件不能超过 200M。

B. 标段(包)信息:项目有多个标段时,可以选择想要参与的任意一个或多个文件,只有一个标段时,必须选择当前标段才能提交报名信息。

C. 保存: 点击【保存】按钮, 保存填写的报名信息。

D. 提交: 点击【提交】按钮, 提交报名信息, 等待项目经理审核。

#### 5.1.2 邀请回执

注:邀请项目,投标人需要对投标邀请做反馈。

采购人/代理发出邀请函后,投标人点击"邀请回执"菜单进入邀请回执页面,如下图所示:

|                                        |                      |               |             |        |      |                |             |                                               |         |      | - 1 |
|----------------------------------------|----------------------|---------------|-------------|--------|------|----------------|-------------|-----------------------------------------------|---------|------|-----|
| □ 投标管理 ~                               | 查询条件                 |               |             |        |      |                |             |                                               |         |      |     |
| 和的项目                                   | 1.00                 |               |             |        |      |                |             |                                               |         |      |     |
| 在總驗名                                   | 项目编号                 |               | 8           | 6日名称   |      |                | 版股(加):      | 8杯                                            |         |      |     |
| 般為結果重要                                 |                      |               |             |        |      |                |             |                                               |         | 9.88 | 11  |
| 打動意識                                   |                      |               |             |        |      |                |             |                                               |         |      | -   |
| 解采文件                                   |                      |               |             |        |      |                |             |                                               |         |      |     |
| 我的现象中                                  | 查询标果                 |               |             |        |      |                |             |                                               |         |      |     |
| 文件下版                                   |                      |               |             |        |      |                |             |                                               |         |      |     |
| HE WE HERE HE                          | 本次面包共有 32 组织         | 站脚,共 4 奥      |             |        |      |                |             |                                               | ÷ 1     | +    |     |
| and the                                | 项目编号                 | 项目名称          | 项目经理姓名      | 项目类型   | 康特   | 橱段(包)名麻        | 状态          | 振作                                            |         |      |     |
| 异应投资管理(投标                              | HNZB2017-04-<br>0089 | Minto 0424-02 | 项目经现石桥<br>宁 | IR     | 2402 | 國际語 0424-01    | <b>建议争位</b> | 9.86                                          |         |      |     |
| □ 総合の公 く                               | HNZB2017-04-         | MEN OCA DA    | 球目经理石桥      | THE    | 2404 | MENE 0424.04   | and man     | 0.85                                          |         |      |     |
| • ************************************ | 0296                 | 1000000000000 | 宁           | 1.78   | 2401 | MINUND-0+2+-01 | AREA TAKEN  | 64.888                                        |         |      |     |
| og sigting o                           | QYCG-17XJ0171        | 演成            | 31至         | (1910) | 01   | 测试             | 建认参加        | Q MB                                          | C       |      |     |
|                                        | QYCG-17DY0063        | 284           | 単純          | 8990   | 01   | Red            | 稿反遗         | <ul> <li>✓ 381.010</li> <li>Q. 256</li> </ul> | * 7-8tq |      | •   |
|                                        | CG101                | 10tht222      | 制度          | 1570   | 01   | 應式             | 建筑建筑        | 0, 26                                         |         |      |     |

操作说明:

A. 查询: 输入"项目编号","项目名称","标段(包)名称"的关键字,点击【查询】按钮, 查询结果中会显示含有对应关键字的项目列表。

B. 确认参加: 点击【确认参加】按钮, 跳转到投标确认页面。

C. 不参加: 点击【不参加】按钮, 弹出提示框再次确认, 点击【确定】拒绝参加此项目, 点击【取消】, 上一步的【不参加】操作无效, 回到该页面。

D. 查看: 查看投标邀请的详细信息。

投标确认页面如下:

|           | 投标确认图                                                      |
|-----------|------------------------------------------------------------|
| C理机构BB:   |                                                            |
| 我单位已收到贵公司 | 初发出的编号为(QYCG-17DY006301) 测试 项目的《投标准确图》:我公司决定参与本项目的投标、特战回执。 |
| 回热电话 A    | 漁業回熱模板下載 B ▲下数成板                                           |
| 時件 C      | 上版文件<br>(请下数参询问执模版后,进行差查,再上传型片或者pdf修改的目描件)                 |
| 醫注        |                                                            |
|           |                                                            |

操作说明:

A. 回执电话:填写投标人有效电话。

B. 下载模板: 下载系统自动生成的标准回执模板。

C. 附件: 下载下来的标准打印盖章后再将扫描件上传上来或者其他有效回执文件的扫描件。

D. 发送: 回执文件发送给项目经理。

E. 返回: 返回到上一页。

#### 5.2 购买文件

5.2.1 购买预审文件

投标人在报名通过后或确认邀请回执后,投标人/供应商点击"购买文件"菜单,如项目无需回执或报名的直接点击购买文件菜单,如下图所示:

| <b>查询</b> 条( | 1                |                      |      |            |                                                |             |        |     |   |
|--------------|------------------|----------------------|------|------------|------------------------------------------------|-------------|--------|-----|---|
|              | 「「日焼き」           |                      | 联合名称 |            |                                                |             | A      | 9.1 | m |
| 公刑           | Q目(1) 形成項目(0)    |                      |      |            |                                                |             |        |     |   |
| #37#S        | 研練1型結果,共1世       |                      |      |            |                                                |             | 4      | t   | + |
| 序号           | 标四 (包) 第号        | 每段(包)名称 / 新設(包) 英文名称 |      | 网络         | 建精制研                                           | 操作          |        |     |   |
| 1            | <b>O</b> ZB12801 | queg的成文件概式           |      | ¥1 (75)    | ■ 2018-12-13 14 20:00<br>● 2019-01-20 14:20:00 | 1000 A 1000 | B<br>C |     |   |
|              |                  |                      |      | 白龍井 1955県。 | 0.110 r. 9469 2012                             | 1 🕅 00      | ÷      | 1   | + |

操作说明:

A. 查询: "标段(包)名称"的关键字,"标段(包)名称",点击【查询】按钮,查询结果 中会显示含有对应关键字的标段(包)列表。

B. 加入购物车: 点击【加入购物车】按钮, 此预审文件放入了该投标人/供应商的购物车中。

C. 立即购买: 点击【立即购买】按钮,页面跳转到添加订单页面。

下订单页面如下图所示:

| B 610000000                              | 周始电话                                                                                         |                                                                                                    |                                                                                                    |
|------------------------------------------|----------------------------------------------------------------------------------------------|----------------------------------------------------------------------------------------------------|----------------------------------------------------------------------------------------------------|
| 61000000                                 | 演步电话                                                                                         |                                                                                                    |                                                                                                    |
| 610000000                                | 行兵                                                                                           |                                                                                                    |                                                                                                    |
|                                          |                                                                                              |                                                                                                    |                                                                                                    |
| @qq.com                                  |                                                                                              |                                                                                                    |                                                                                                    |
|                                          |                                                                                              |                                                                                                    |                                                                                                    |
| 选择invoice                                |                                                                                              |                                                                                                    |                                                                                                    |
| 增值税登通发票 🔿 增值税存用投票 🔮 电子发                  | <b>第</b> ———                                                                                 |                                                                                                    |                                                                                                    |
| <b>A</b>                                 | * 体税人归则号                                                                                     | 5834738975932                                                                                                    |                                                                                                    |
| ⊭@ <u>8880</u> ∰010-9876987              | 开户行及师号                                                                                       |                                                                                                    |                                                                                                    |
| KH2B                                     | 1873 (An) (An)                                                                               | 0.00 mm                                                                                                    |                                                                                                    |
| qiang阅试文件模式                              | ZB128/01<br>giang测试文件模式                                                                      | 相版文件 ¥16                                                                                                    | 元)                                                                                                    |
|                                          |                                                                                              |                                                                                                    |                                                                                                    |
|                                          |                                                                                              |                                                                                                    |                                                                                                    |
| e e                                      | 实付合计 1                                                                                       |                                                                                                    | 元                                                                                                    |
| 「「「「「「」」」、「「」」、「」、「」、「」、「」、「」、「」、「」、「」、「 |                                                                                              |                                                                                                    |                                                                                                    |
| TIME ALL A CONTRACT METERS               |                                                                                              |                                                                                                    |                                                                                                    |
|                                          | @qq.com       逸洋山voice       遠藤院動通光票     博道院寺町分票       「「「」」」」」」」」」」」」」」」」」」」」」」」」」」」」」」」」」」 | ③9g com       送貨In voice       透信院意道发展 ◎ 増温院を用設置 ◎ 电子发展       単位記録を用設置 ◎ 电子发展       ■ * 回祝人日町号       ● 回祝名の日の       ● 回祝名の日の       ● 回祝名の       ● 回祝名の       ● 回祝名の       ● 回祝名の       ● 回祝名の       ● 回祝名の       ● 回祝名の       ● 回祝名の       ● 回祝名の       ● 回祝名の       ● 回祝名の       ● 回祝名の </td <td>③9g.com       過貨加voice       通貨加加加加量       通貨加加加量       ● 時間人が日期間       ● 時間人が日期間       ● 時間人が日       ● 時間人が日       ● 日   </td> | ③9g.com       過貨加voice       通貨加加加加量       通貨加加加量       ● 時間人が日期間       ● 時間人が日期間       ● 時間人が日       ● 時間人が日       ● 日 |

第11页/共44页

操作说明:

A. 选择标书费发票信息。

B. 付款方式: 付款方式有"网上支付","电汇","现金"三种,可以选择其中的任意一种。

C. 保存:保存存已填写的页面信息。

D. 提交:如果B选择的是"网上支付",点击【提交】按钮跳转到网上支付页面(可通过银联支付、微信、支付宝进行支付),如果B选择的是其他3种支付方式,则提交订单,等待项目经理复核。

#### 5.2.2 购买招标文件

招标文件的购买同资格预审文件相同,此处不再赘述。

#### 5.2.3 下载文件

投标人购买文件成功后,投标人/供应商点击"文件下载"菜单进入文件下载页面,如下如所

示:

| • NOTES                                | *      | 查询条件              |               |                                        |                   |                                        |                                                     | • METTORIX |
|----------------------------------------|--------|-------------------|---------------|----------------------------------------|-------------------|----------------------------------------|-----------------------------------------------------|------------|
| 300円11<br>在3月1日                        |        | 波曲勝呼              |               | 1                                      | 9328              |                                        | 約款(11)第任                                            | -          |
| 發為結果產業                                 |        |                   |               |                                        |                   |                                        |                                                     | C. 0.50    |
| 17100000<br>10172221                   |        | A B 新家族           | 1             |                                        |                   |                                        |                                                     |            |
| RESERVES.                              |        | NAMES OF TAXABLE  | - 共 4 页       |                                        |                   |                                        |                                                     | * * *      |
| 唐朝高小                                   |        | 发展单位              | 限目编号          | 1821238                                | 假段(包)编号           | 16段(包)名用                               | 下覆文件                                                | 副作         |
|                                        | 947.   | 10EH/ISAA(READED) | 20471         | 主流和方式投开评制                              | 28471/02          | 五元程间(130)开imp2                         | 上市時期成業市岸新_00_文件正确<br>協力の下期                          |            |
| I 6670                                 | r      | 代理的和本体重要的现象       | 0658-05009ZTC | 中国运算期份业策力运程<br>技术中心一群(第二批)<br>机相反冲通道采购 | 0658-050032712/01 | 中国正世期回近南方信息<br>地方中心一部(第二社)<br>和紀秋会漫道学時 | 二月上州線送上用方印度版中中心<br>同(第二版)(第四及外通道用現_0)<br>文件注意44年 平衡 |            |
| <ul> <li>学校開始</li> <li>学校開始</li> </ul> | ę<br>v | 内面的101            | beat[7]       | hest02                                 | lead2201          | fast[13                                | 常下最交性的最后由在近 确认下<br>15 1415年7下载                      | ▲ mil/Fit: |
|                                        |        | 内南地区              | zi-ktest00    | chideestilik)                          | zhenest20/02      | 219kBase#00                            | 本下载文件的表示击右边 输从下<br>载 141日进行下载                       | ± 860.758  |
|                                        |        | 内审组601            | 2144ea100     | ztiótest00                             | zhkawi00/01       | 219Aaaa400                             | 末下載文件的違点由在近 确认下<br>動 指抵曲于下载                         | ± 857.781  |

操作说明:

- A. 采购文件: 下载招标文件和采购文件的页面。
- B. 预审文件: 下载预审文件页面。
- C. 查询: 根据关键字查询采购文件或预审文件。

D. 确认下载: 点击【确认下载】按钮下载, 即通知项目经理该投标人/供应商已下载招标文件。

#### 5.3 澄清管理

#### 5.3.1 资格预审文件澄清

投标人/供应商点击"澄清管理"菜单进入如下页面:

#### 第12页/共44页

| - F.                                                                                                    |                                         |                                    |                                     |                    |                   |   |
|----------------------------------------------------------------------------------------------------|-----------------------------------------|------------------------------------|-------------------------------------|--------------------|-------------------|---|
| ● 投稿管理 ~                                                                                                    | 查询条件                                    |                                    |                                     |                    |                   |   |
| 1923年日                                                                                                    | \$212 / dr. \ (80.00                    |                                    | 防御会政                                | 6280 / 4m 1 dollar |                   |   |
| 在出版名                                                                                                    | ACANE F ON A MALO                       |                                    | AND CHA.                            | Anax / Di / cilia  | -                 |   |
| 1990A甲查爾                                                                                                    |                                         |                                    |                                     |                    | Q. Hill           |   |
| 1746-0682                                                                                                    | A                                       |                                    |                                     |                    |                   |   |
| 明实文件                                                                                                    | 受精频赢文件能育                                | 招励采购文件澄清                           |                                     |                    |                   |   |
| Diff 2 and a second second second second second second second second second second second second second second | with description for motions.           | +++                                |                                     |                    |                   | - |
| 文帅下取                                                                                                    | ANY ANY ANY ANY ANY ANY ANY ANY ANY ANY |                                    |                                     |                    |                   |   |
| 德和同時                                                                                                    | 期間(包)物管                                 | 招标项目名称                             | NR2(性)名称                            | 相段(包)状态            | sin: B            |   |
| 後的問題                                                                                                    | ZB471/02                                | 定而程则或按开闩标                          | 金质程序成股开;P62                         | 59400R             | / 资格四届文件最高        |   |
| 异构投资管理(投标                                                                                                    | 0658-0600SZTC/01                        | 中國征譽網後並將方領總技术中心一綱(第二<br>社)的相互心道遵平明 | 中国征畅瑞性业则方旗思技术中()一期(第二批)引起及<br>冷透道开始 | sinten az          | / 200592020       |   |
| 口 综合的公 4                                                                                                    | HNZB2017-04-0106/01                     | syc预审1                             | syci資格                              | 预车阶段               | / 送州於東京市並通        |   |
| C water i                                                                                                    |                                         |                                    | 2.00                                | -                  | 4                 |   |
| 4\$ \$100 EEE                                                                                                  | PRAZB2017-04-0090/01                    | akcake                             | skeake                              | TOWNER             | ▶ 当道田康文件推进        |   |
|                                                                                                    | 20142012004201                          | A STREET & STREET, SAN             | A STREET & BETREET,                 | 10000              | d manufacture and |   |

操作说明:

A. 资格预审文件澄清:选择资格预审文件澄清选项卡,页面显示可进行资格预审澄清的项目。B. 资格预审文件澄清:点击【资格预审文件澄清】按钮,进入资格预审澄清页面,如下图所

示。

| 投标人/供应商提出的问题<br>A            | 项目经理回复/澄清<br>B |        |             | C              | + 提出问题        |
|------------------------------|----------------|--------|-------------|----------------|---------------|
| 本次查询共有 0 急结果,共 0 页<br>澄清问题标题 | 澄清问题提出时间       | 秋志     | 澄清问题提出人     | 操作             | * <i>&gt;</i> |
|                              |                | 当前却没项目 | 車次豊示 10 ÷ 美 | 現項目 開始至 0 页 60 | + + <u>-</u>  |

操作说明:

澄清内容信息

A. 投标人/供应商提出的问题:显示投标人/供应商向项目经理提出的所有问题。

B项目经理回复/澄清:显示项目经理对该投标人/供应商提出的澄清或回复的所有问题。

C提出问题:点击【提出问题】按钮,进入提出澄清问题页面,如下图所示:

| • 漫漫问题内容                                 |            |                 |      |  |  |
|------------------------------------------|------------|-----------------|------|--|--|
|                                          |            |                 |      |  |  |
|                                          |            |                 |      |  |  |
|                                          |            |                 |      |  |  |
| <ul> <li>DESCRIPTION</li> </ul>          | 上传文件       |                 |      |  |  |
| CORPORE VIEW OF A CONTRACT OF            |            |                 |      |  |  |
| THE AND CONTRACT OF                      | 【最多主告5个文件, | ,每个文件不得新证11     | DOWL |  |  |
| an an an an an an an an an an an an an a | 【最多上带5个文件。 | 每个文件不得新过10<br>A | B    |  |  |

第13页/共44页

操作说明:

A. 保存:保存填写的澄清信息,项目经理不可见。

B. 提交: 提交填写的澄清信息,项目经理可以查看到。

项目经理回复/澄清页面如图所示:

| 投标人/供应商提出的问题 |        | 项目经遭回复/澄清        |      |     |                   |     |     |
|--------------|--------|------------------|------|-----|-------------------|-----|-----|
| 澄清版本         | 澄清问题标题 | 澄清何難提出时间         | 澄清类型 | 状态  | 澄清问题回复人           | 操作  |     |
| 1            | 第一条澄清  | 2017-06-07 17 21 | 文件澄清 | 待确认 | 八二漆加添加指标人有<br>限公司 | Q查看 | 医病认 |
|              |        |                  |      |     | That he           | Α   | В   |

操作说明:

A. 查看: 点击【查看】按钮,显示澄清的详细信息。

B. 确认: 点击【确认】按钮, 跳转到澄清确认页面, 如下图所示。

澄清确认函

| 四浦相臣(02:         |                                                                                         |
|------------------|-----------------------------------------------------------------------------------------|
|                  | 我是位已收到他公司发出的项目【企业工程招标转采购 转函价-0517-03(28408/01)】邀请标题为【第一新撤请】的邀请文件。<br>转此阅点               |
| A 国地文件           | 上博文件                                                                                    |
|                  | 【请下载登清词执模板后,打印、盖章,再上传扫描件。单个文件不能超过100M,文件个数不得超过5个,文件模式为<br>[pg.[peg.png.pdf,tff.gff.bmp] |
| <b>唐清印纳模框</b> 下载 | • 證據同時機能 doc 下载                                                                         |
|                  |                                                                                         |

操作说明:

A. 回执: 上传已经盖章的有效回执文件。

B. 确认: 点击【确认】按钮, 告知项目经理已经接收到了此澄清。

#### 5.3.2 招标/采购文件澄清

投标人/供应商点击"澄清管理"菜单进入澄清管理页面,在此可进行提出和查看澄清,如下页面:

| -<br>99789                              | ÷    | 查政条件                  |                    |                    |             |             |   |
|-----------------------------------------|------|-----------------------|--------------------|--------------------|-------------|-------------|---|
| 582010E                                 |      | 杨段(包)廣告               |                    | 项目条称               | 新闻(個)留称     |             |   |
| 100000000000000000000000000000000000000 |      |                       |                    |                    |             |             |   |
| 1200-000                                |      |                       | A                  |                    |             |             |   |
| 8.77.79                                 |      | 资格预审文件混淆              | 招标采购文件漂清           |                    |             |             |   |
| 湖北和市中<br>文件下版                           |      | HICKSHELLIN 124 SHARE | 三 13 页             |                    |             | é 1         | + |
| 医前间系                                    |      | 每段(包)编号               | 图板项目名称             | · 假設(包)名称          | 極度(包)状态     | 服作          |   |
| RAES                                    |      | 2017-06-02(2)/01      | 主地二國政府             | 则将软件采购             | ittistice B | / 田田文件服装    |   |
| 7402034 <b>2</b> 12 ( 8                 | Q165 | 2017-06-06/01         | 总物规则上全流理开评标(综合评约法) | oatilimate         | 17152102    | / \$9800年度第 |   |
|                                         | -4   | ameb-2017-06-01/01    | 性物美国上至这程开闭环(综合研究法) | 他物质同上空泡程开开标(编合评价法) | 1222        | / 组织文件面质    |   |
| io eneral                               | 4    | ZB471/01              | 土石程期式投开中标          | 金高程期(20)开评标1       | 191680102   | / \$162483  | - |
| ot Nette                                | - 10 | QYCG-17JT0050/01      | 不夠拆置文件不服名 0524 02  | 不夠标题文件不服名 0524 02  | 评量阶段        | / steenail  |   |

操作说明:

A. 招标/采购文件澄清:选择招标/采购文件澄清选项卡,页面显示可进行招标/采购文件澄清 的项目。

B. 招标文件澄清: 点击【招标文件澄清】按钮, 进入招标/采购文件澄清页面, 如下图所示。

| 投标人供应商提出的问题        | 项目经理回复/澄清<br>B |        |               | C 🖪        | - 福田问题 |
|--------------------|----------------|--------|---------------|------------|--------|
| 本次查询共有 0 佘结卑,共 0 页 | 2              |        |               |            | ÷ >    |
| 澄清问题标题             | 澄清问题提出时间       | 状态     | 澄清问题提出人       | 操作         |        |
|                    |                | 当前把法项目 | 車次皇示 10 ÷ 祭頃日 | 网络王 0 页 GO | + + a  |

操作说明:

澄清内容信息

A. 投标人/供应商提出的问题:显示投标人/供应商向项目经理提出的所有问题。

B项目经理回复/澄清:显示项目经理对该投标人/供应商提出的澄清或回复的所有问题。

C提出问题:点击【提出问题】按钮,进入提出澄清问题页面,如下图所示:

| • (0.4/200-r/m             |                      |                 |       |  |  |
|----------------------------|----------------------|-----------------|-------|--|--|
| CENTRAL CONTRACTOR OF ST   |                      |                 |       |  |  |
|                            |                      |                 |       |  |  |
|                            |                      |                 |       |  |  |
|                            | 1.000                |                 |       |  |  |
| • 遗漏问题附件                   | 上规又样                 |                 |       |  |  |
| <ul> <li>造演问题附件</li> </ul> | 1929年2月<br>【服务上信5个文件 | ,每个文件不得新以(      | DOW1] |  |  |
| * 憲滿回期附件                   | 【最多上传5个文件            | 。每个文件不得新过!<br>A | B     |  |  |

第15页/共44页

操作说明:

A. 保存:保存填写的澄清信息,项目经理不可见。

B. 提交: 提交填写的澄清信息,项目经理可以查看到。

项目经理回复/澄清页面如图所示:

| 投标人/供 | 应商提出的问题 | 项目经遭回复/澄清        |      |     |                   |     |     |
|-------|---------|------------------|------|-----|-------------------|-----|-----|
| 澄清版本  | 澄清问题标题  | 澄清问题提出时间         | 澄清类型 | 状态  | 澄清问题回复人           | 操作  |     |
| 1     | 第一条澄清   | 2017-06-07 17:21 | 文件澄清 | 待确认 | 八二漆加添加招标人有<br>限公司 | Q查看 | 医病认 |
|       |         |                  |      |     | That is           | Α   | В   |

操作说明:

A. 查看: 点击【查看】按钮,显示澄清的详细信息。

B. 确认: 点击【确认】按钮, 跳转到澄清确认页面, 如下图所示。

澄清确认函

| 我是位已教到贵公司放出的项目【企业工程招标转采购 转调价-0517-05(28408/01)】澄清标题为【第一条流读】的澄清文件。<br>转业如果                |
|------------------------------------------------------------------------------------------|
|                                                                                          |
| 种交纳上                                                                                     |
| 【请下载通清同执模板后,打印、盖章,再上传扫描件,单个文件不能超过100M,文件个数不得超过5个,文件模式为<br>jpg,jpg,jpg,pd,pd,tif,git,bmp】 |
| • 證據同時機長 doc 下戰                                                                          |
| #                                                                                        |

操作说明:

A. 回执: 上传已经盖章的有效回执文件。

B. 确认: 点击【确认】按钮, 告知项目经理已经接收到了此澄清。

#### 5.4 投标文件管理

#### 5.4.1 客户端编制投标文件

注:本工具将投标文件进行加密,非制作投标文件正文工具,使用本工具时需将投标文件 Word 正文转换成 PDF,并上传至工具中进行加密。

解压下载下来的招标文件压缩包,打开投标客户端,如下图所示:

#### 第16页/共44页

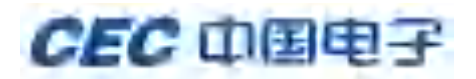

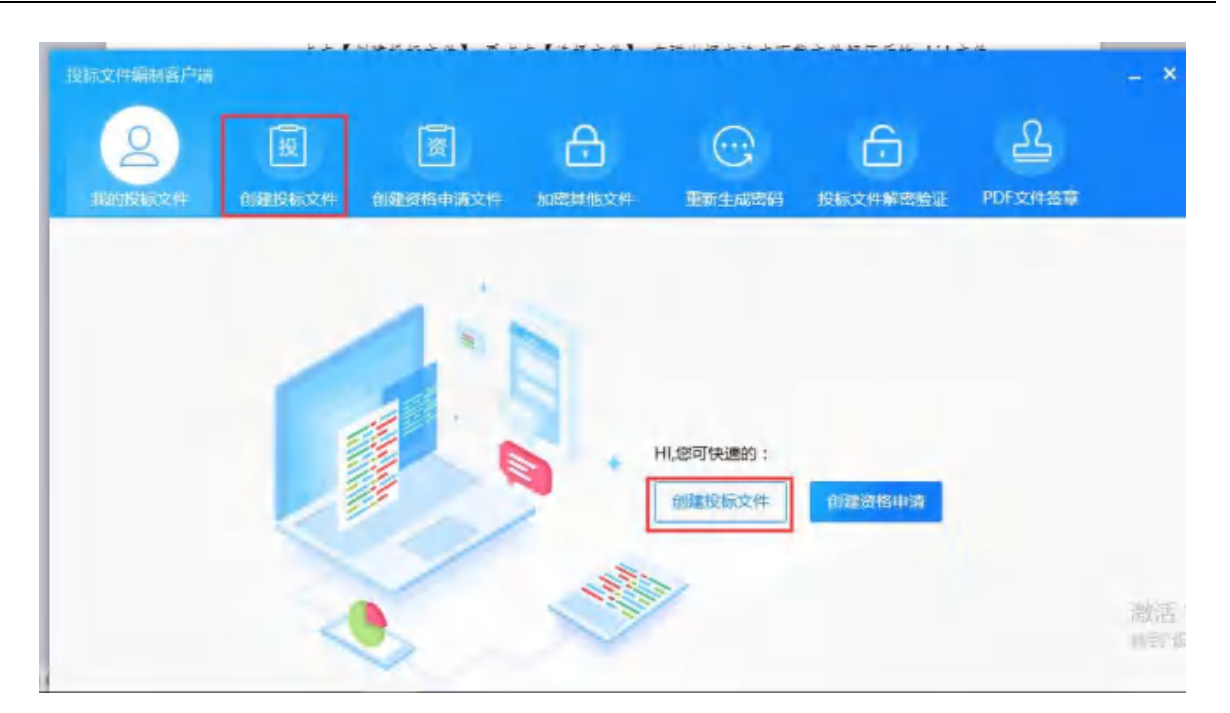

点击【选择文件】,在弹出框中选中下载文件解压后的 ebid 文件,最后点击【创建】即可创建投

标文件。如下图所示

|          |                                                        |                            |                         |           | 6<br>862 <b>0002</b> 60 | L        | - ,   |
|----------|--------------------------------------------------------|----------------------------|-------------------------|-----------|-------------------------|----------|-------|
|          | <ul> <li>文件数据机在指标文件下载</li> <li>如果已使用影标文件数据值</li> </ul> | 页面中下载,请选择把标<br>生成积标文件,请在文件 | 文件数据包而不是"自<br>列表中查找,对重复 | 板文件       |                         |          |       |
| 请选择文件    | · · · · · · · · · · · · · · · · · · ·                  | 80.2000acas                | X                       |           |                         |          |       |
| 编织 * 亲建文 | NA PROPERTY OF                                         | Si •                       |                         |           |                         |          |       |
| 🔜 此电脑    | * 名称 <sup>*</sup>                                      | 使改日期                       | 关型                      |           |                         |          |       |
| ▲ WPS云文档 |                                                        | 2017/11/9 951              | EBID 文                  | 12件数据包路径: | В                       |          |       |
| ● 御片     |                                                        |                            |                         |           | 选择文件                    |          |       |
| 🔮 🛠 🖗    | ¥ 4                                                    |                            | 3                       |           |                         |          |       |
|          | 文件稿(1):                                                | 文/年 (*.ebid)               | ~                       | CIDT      |                         |          |       |
|          |                                                        | 打开(Q)                      | CON .                   | C         |                         |          |       |
|          |                                                        |                            |                         | L         |                         |          |       |
|          |                                                        |                            |                         |           |                         |          |       |
|          |                                                        |                            |                         |           |                         |          |       |
|          | 日本支持上考工程信息技术有限公司   1844                                | 田宇                         |                         |           |                         | 19 当前距常5 | 13.11 |

投标文件编辑页面如下图所示:

| #1527# HE # 214     | OTTO DEVEL ADDRESS                                                                                      |   |
|---------------------|----------------------------------------------------------------------------------------------------|---|
| REFERENCE F         | 南等参数表                                                                                                   | в |
| ET<br>EXHPOR<br>Bin | <ul> <li>中列ゼ 回知参数 回日参数は何</li> <li>1 開発参数3</li> <li>2 同時参数3</li> <li>3 用約参数3</li> <li>4 用於参数4</li> </ul> |   |
|                     |                                                                                                    |   |

操作说明:

A. 返回列表,点击【返回列表】,页面返回到"我的投标文件"页面,页面显示已创建的投标 文件和资格申请文件列表。

B. 确认完成: 专用表单、主文件 PDF 编制完成或者附件上传完成后点击【确认完成】按钮, 保存已编制的文件。

C. 切换到不同的文件编辑页面。

D.【条款关联】按钮关联投标文件与评标条款,【生成投标文件】按钮生成文件加密的投标文件。

E.【备份】按钮备份文件,【恢复】按钮恢复文件,【历史】按钮查看投标文件的历史记录。

F. 编制专用表单, 如下图所示

| 史标专用表单 | <b>在</b> 多参数表                                      | 2002.000   |
|--------|----------------------------------------------------|------------|
| 商务参数表  | A B C                                              |            |
| 214    | + 添加 📴 添加子石点 🗟 條次 前 勤除 🕙 导出数据 🕘 导入数据               |            |
| 主文件PDF | 序列号 向务参数 向务参数洋植                                    |            |
| 附件     | 1 前后单数1 用当单数表标准 ×                                  |            |
|        | 2 向药参数2 (22) (22) (22) (22) (22) (22) (22) (2      |            |
|        | 3 南岳参数3 南岳参数3                                      |            |
|        | 4 前於参数4                                            |            |
|        | THE HIT WITH A LEAST AND A LEAST AND A LEAST AND A |            |
|        |                                                    |            |
|        | 947 - 209                                          |            |
|        |                                                    |            |
|        |                                                    |            |
|        |                                                    |            |
|        |                                                    |            |
|        |                                                    |            |
|        |                                                    |            |
|        |                                                    | 激活 Windows |

操作说明:

A. 点击【添加】,点击【添加】,跳出新增表框,点击【保存】按钮,完成添加商务表单行功能。

B. 也可选择某一具体行后,点击【修改】实现商务表单修改,点击【添加子节点】实现添加 子节点功能,点击【删除】,删除表单行。

C. 也可选择【导出数据】,【导入数据】的方式来完成对表单数据的编辑。

#### 编制主 PDF 文件及其附件

点击【上传文件】按钮上传文件后,如下图所示:

|       | 文件名称: | 商务文件.pdf   |          |    |
|-------|-------|------------|----------|----|
| PDF   | 文件大小: | 388.92KB   |          |    |
|       | 上传时间: | 2017-11-13 | 12:21:37 |    |
|       | 是否合并: | 否          |          |    |
| (未签章) | 是否签章: | 否          |          |    |
|       | 合并表单数 | 8 签章       | 删除       | 查查 |
|       | A     | В          | С        | D  |

#### 操作说明:

A. 合并表单数据: 合并专用表单的内容到主 PDF 文件的末尾。

#### 第19页/共44页

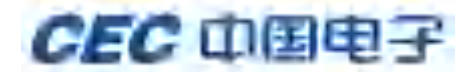

B. 签章: 点击【签章】按钮跳转到签章页面, 如下图所示

| PCF文件需要页面   |                                                                                                    |     |      |     |     | - 8 | × |
|-------------|----------------------------------------------------------------------------------------------------|-----|------|-----|-----|-----|---|
| 26 <b>0</b> |                                                                                                    | 上一页 | 2/45 | 下一员 | 期纳到 | 2   | 页 |
| A B         | 目 录                                                                                                    |     | 1    |     |     |     |   |
|             | 二章 投标人须知           一,说明           二,招标文件           二,招标文件           二,投标文件的通文           二,打标和评标           五,开标和评标           六、投予合同           七、公告、頭疑           八、适用法律 |     |      |     |     |     |   |
| ,           | 三章 招标货物技术规格、参数及要求                                                                                                    |     | 副語   |     |     |     |   |

点击【签章】按钮,在弹出框中输入 CA 密码,点击【确定】后在文件需要盖章的地方盖章, 然后点击【保存】按钮保存已盖章的文件。

C. 删除: 删除当前主 PDF 文件。

D. 查看: 查看当前主 PDF 文件的内容。

注: 1、编制投标文件时, 商务、技术、价格文件需使用同一把 CA 编制, 同一个项目下多个标段的投标文件也需使用同一把 CA 编制。(系统递交文件时, 只支持同一把 CA 编制的商务、技术、价格文件递交; 同一个项目下多个标段, 只支持同一把 CA 编制的投标文件递交)

2、投标人制作投标文件,关联评标条款时评标条款和投标文件相应内容要对应上(如下

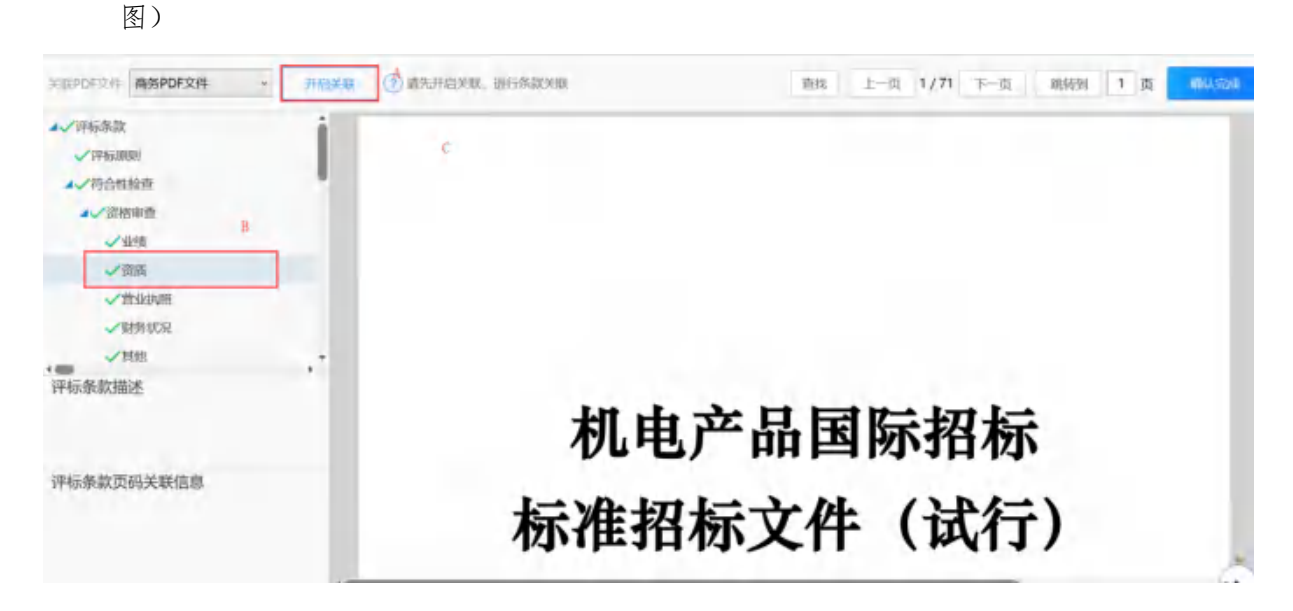

操作说明:

点击开启关联按钮后点击左侧对应的条款,在右侧投标文件对应的页面上单击,左侧的条款打钩表 示此条款已关联

注: 一条条款可以关联多页投标文件。

表单、投标文件、条款全部完成后生成投标文件,点击【生成投标文件】按钮,进行加密投标文件

|                 |                        |                     |      | - & ×    |
|-----------------|------------------------|---------------------|------|----------|
| 商业文件 经未文件       | 010201   000200        | 生成投标文件              |      | → JELENA |
| ▲ 1、前用从洗用田文件都已報 | 1997年 2、清晰从(1999年1月1年) | 四日关键(重投关键代本: 西朝从完成) |      |          |
|                 |                        |                     |      |          |
|                 |                        | 请选择要生成的文件           |      |          |
|                 |                        |                     |      |          |
|                 | 商务文                    | 件技术文件               | 价格文件 |          |
|                 |                        | 4 4                 |      |          |
|                 |                        |                     |      |          |
|                 |                        | 生成投标文件              |      |          |
|                 |                        |                     |      |          |
|                 |                        |                     |      |          |
|                 |                        |                     |      |          |
| 件都已漏制无比 2、 讷卿的  | 人已完成许你杀就的天联            | (深欲天眠状态: 已爛秋元成)     |      |          |
|                 |                        |                     |      |          |

|   | eer 编示   |                                             | * |
|---|----------|---------------------------------------------|---|
| 商 | ? 是否要生成商 | 务、技术、价格投标文件,以及解密密码?                         | 纤 |
|   |          | · 是 西; · · · · 西; · · · · · · · · · · · · · |   |

投标人在关联条款后生成投标文件,投标文件生成后有.etnd 格式和.txt 格式文件,系统中上传.etnd 格式文件,TXT 为密码信封,此文件在开标解密失败时使用。

#### 5.4.2 绑定 CA 证书

网上开评标项目,投标人在递交投标文件之前需要先绑定 CA,点击绑定 CA 证书菜单进入如下页面:

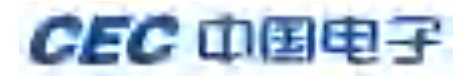

| 10420988                                                           |                                  |                  |       |                                                                                                    |                                                 |            |                                                                                                    |                |
|--------------------------------------------------------------------|----------------------------------|------------------|-------|----------------------------------------------------------------------------------------------------|-------------------------------------------------|------------|----------------------------------------------------------------------------------------------------|----------------|
|                                                                    |                                  |                  |       |                                                                                                    |                                                 |            |                                                                                                    |                |
| 2 356201P                                                          | ,人类型                             | 境内               |       |                                                                                                    |                                                 |            |                                                                                                    |                |
| 投标人查看购买                                                            | CA                               |                  |       |                                                                                                    |                                                 |            |                                                                                                    |                |
| 投标人申请CA                                                            |                                  |                  |       |                                                                                                    |                                                 |            |                                                                                                    |                |
| 企业信息管理                                                             | >                                |                  |       |                                                                                                    |                                                 |            |                                                                                                    |                |
| 身份切换                                                               | • 姓名                             | 管理员              |       |                                                                                                    | • 手机                                            | 1311111111 |                                                                                                    |                |
| 绑定CA                                                               |                                  |                  |       |                                                                                                    |                                                 |            |                                                                                                    |                |
|                                                                    | BERD.                            | 1@1.com          |       |                                                                                                    |                                                 |            |                                                                                                    |                |
|                                                                    |                                  |                  |       |                                                                                                    |                                                 |            |                                                                                                    |                |
|                                                                    |                                  |                  |       |                                                                                                    |                                                 |            |                                                                                                    |                |
|                                                                    |                                  |                  |       |                                                                                                    |                                                 |            |                                                                                                    |                |
|                                                                    |                                  |                  | B667  | 82.2                                                                                                    | つ返回                                             |            |                                                                                                    |                |
| 0.16.23.9990/ebiddi                                                | ng/fee/buyCa.htm?_QUEF           | RY_STRING=SQMQ8E | B977  | 8個交                                                                                                    | り返回                                             |            |                                                                                                    |                |
| 0.16.23.9990/ebidda<br>現在CA 育                                      | ng/fee/buyCa.htm?_QUE            | RY_STRING=SQMQ8E | 880   | 8222                                                                                                    | 回返で                                             | 87.90      | 服练人公司2 管理员 ~                                                                                                 | 4 <sup>0</sup> |
| 0.16.23.9990/ebidda<br>限定CA 育<br>CA期定                              | ng/lee/buyCa.htm?_QUEI           | RY_STRING=SQMQ8E | Bliff | 820                                                                                                    | 国家で                                             | 809        | 脱続人公司2 管理機 ~                                                                                                 | 4              |
| 0.16.23.9990/~bidds<br>制定CA 育<br>CA绑定                              | ng/fee/buyCa.htm?_QUEF           | RY_STRING=SQMQ8E | 89//  | 820                                                                                                    | 国家で                                             | 809        | 脱級人公司2 管理性 〜                                                                                                 | 4 <b>.</b>     |
| 0.16.239990yebidd<br>N定CA W<br>CA明定                                | ng/fee/buyCa.htm? QUEF           | RY_STRING=SQMQ8E | 897   | 820¢                                                                                                    | 回或C<br>服<br>(* CA知<br>()                        | ¥09        | - 股級人公司2 管理機 ~<br>1<br>- CAQ 2                                                                               | <b>2</b> •     |
| 0.16.23.9990/~bidd<br>R定CA W<br>CA绑定<br>机构名称                       | ng/lee/buyCa.htm? QUEI<br>。CA把WS | RY_STRING=SQMQ8E | 844   | 87至交                                                                                                    | 国家で                                             | X02        | 1955人公司2 管理例 ↓<br>1<br>CA233<br>C                                                                            | 2              |
| 0.16.23.9990/-ebidds<br>現定CA 東<br>CA耕定<br>机构名称<br>画家               | ng/fee/buyCa.htm?_QUEF           | RY_STRING=SQMQ8E | 89//  | ₩2000<br>正有类型<br>者份                                                                                                    | 国家で<br>1<br>世代Aつ・                               |            | - 股級人公司2 管理版 ~<br>1<br>CA在2<br>C                                                                             |                |
| 0.16.239990/ebidd<br>(定CA 来<br>CA绑定<br>机构名称<br>面家<br>端市            | ng/lee/buyCa.htm? QUEI           | RY_STRING=SQMQ8E | 894   | PEX EF表型 EF表型 EF | 回或C<br>服<br>授<br>(A)                            |            | 服与人公司2 管理员 ~<br>C                                                                                            |                |
| 0.16.23.9990/vebida<br>限定CA 単<br>CA研究<br>都市<br>延毛有效期起始             | ng/fee/buyCa.htm?_QUEF           | RY_STRING=SQMQ8E | 89//  | PEX<br>(正非共型)<br>(正非共型)<br>(正非共型)<br>(正非共型)<br>(正非有效)))(正非有效)))(正非有效)))(正非有效)))((正非有效)))((正))((元)))((元)))((元)))((元)))((元)))((-元)))((-元)))((-元)))((-元)))((-元)))((-元)))((元)))((元)))((元)))((元)))(()))(()))(()))(()))(()))(()))(()))(()))(()))(()))(()))(()))(()))(()))(()))(()))(()))(()))(()))(()))(()))(()))(()))(()))(()))(()))(()))(()))(()))(()))(()))(()))(()))((                                                                                                    | 国家で                                             |            | - 股級人公司2 管理性 〜<br> <br> <br> <br> <br> <br> <br> <br> <br> <br> <br> <br> <br> <br> <br> <br> <br> <br> <br> |                |
| 0.16.239990/ebidd<br>(定CA 来<br>CA绑定<br>机构名称<br>图家<br>输电<br>证书有效则起始 | ng/lee/buyCa.htm?_QUE            | RY_STRING=SQMQ8E | 880   | ● 型文 ■ 単子単株 ■ 単子単株 ■ 単子単株 ■ 単子単株 ■ 二十株有効開催止                                                                                                    | 回或 C<br>服 ( ) ( ) ( ) ( ) ( ) ( ) ( ) ( ) ( ) ( |            | 股続人公司2 管理機 〜<br> <br> <br> <br> <br> <br> <br> <br> <br> <br> <br> <br> <br> <br> <br> <br> <br> <br> <br>   |                |

操作说明:

A. CA 密码: 输入 CA 证书的密码。

B. 下拉框选择绑定 CA 的类型。

C. CA 登陆: 点击【CA 登陆】按钮, 登陆成功下面的 8 个字段会显示出对应的信息。

D. 绑定: 点击【绑定】按钮,下面的列表中显示 CA 证书详细信息,该 CA 与该投标人唯一对应, CA 即代表了投标人的身份。

| E书有效期間 | 冠始    |      | 证书有效期截止   |       |           |
|--------|-------|------|-----------|-------|-----------|
|        |       |      |           |       |           |
|        |       |      | 物定        |       |           |
| A机构    | 证书序列号 | 证书类型 | 90定<br>名称 | 证书有效期 | <b>把作</b> |

Copyright © 2012 - 2019 Version 1.0 技术支持: 上海汇指信息技术有限公司(易招标)

点击【解除绑定】按钮,可以解除 CA 与投标人之间的绑定关系。

注: 1. 一个投标人可以绑定多把 CA, 一把 CA 只能绑定一个投标人。

#### 5.4.3 CFCA 驱动安装

投标人在登录系统后内网首页中的常用文件中下载 CFCA 驱动包并解压

一、IE 浏览器

|               |                                          | XC座 投标人公司1 管理员 ~ |
|---------------|------------------------------------------|------------------|
| 1文件           | o                                        |                  |
| PCASU         | CFCA驱动加中下荘                               |                  |
| 你你家物操作手册(你雇制) | 與位 <del>平對操作干冊。但收為就如何下</del> 載           |                  |
| 山夏采居泉作于田(川府市) | 直接宗教操作手册-供应商就pet下载                       |                  |
| 胎出采集操作手册(供后期) | 前此早期操作手册。由此典就pdf下载                       |                  |
| 265.2件描册 2014 | GEC电子采购平台投标交件编制器户<br>能。mano 下载           |                  |
| 如病人國作爭問       | CEOR子采购平约_106人AIR的的操作<br>平册_V1.0.docx 下数 |                  |
|               | 血管患多                                     |                  |
|               |                                          |                  |

解压后进入到文件夹中,双击.exe 后缀程序,进行安装,安装完成后 ie 浏览器及 ie 内核浏览器即可使用

| 名称                      | 修改日期            | 类型                | 大小       |
|-------------------------|-----------------|-------------------|----------|
| 2 谷歌扩展包                 | 2018/3/12 20:17 | 文件夹               |          |
| ▶ 火狐扩展包                 | 2019/5/23 18:43 | 文件夹               |          |
| G CFCA_UKToolv1.1.9.exe | 2019/5/17 15:54 | 应用程序              | 3,076 Ki |
| CFCA驱动安装手册.docx         | 2019/5/23 19:30 | Microsoft Word 文档 | 136 KI   |

二、Chrome 浏览器

使用 Chrome 浏览器或 Chrome 内核浏览器时需安装下述插件:

1)、启动 Chrome 浏览器。在 Chrome 浏览器地址栏中输入 chrome://extensions 命令,回车。 2)、将 CryptoKitExtension. EBidding. crx 文件拖入浏览器中,即完成安装。

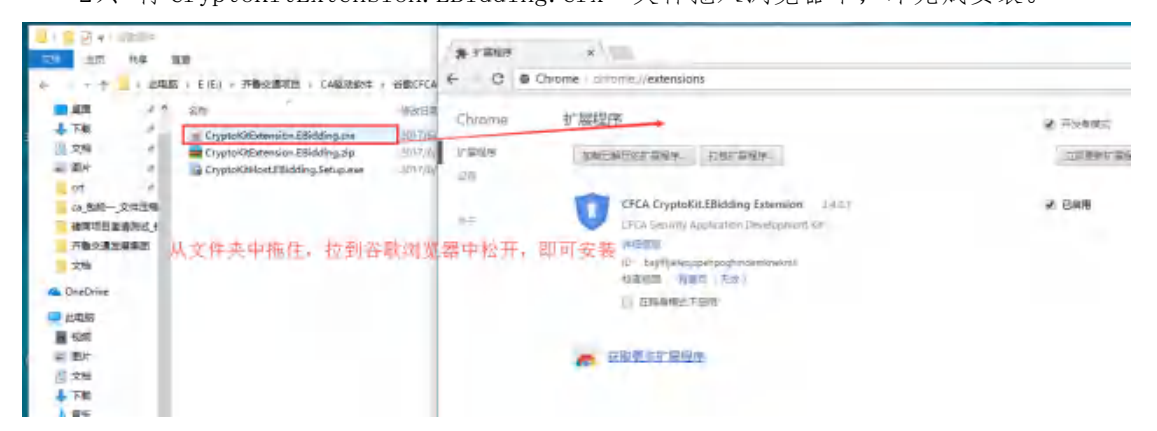

支持谷歌内核的极速浏览器有: 360、QQ、UC、猎豹、百度, 在使用这些浏览器时同样需要将 CryptoKitExtension. EBidding. crx 插件拖到浏览器中并安装

| 安装成功之后打开浏览器并登录, | 输入 CA 密码, | 点击登录, | 出现下图则表示安装成功。 |
|-----------------|-----------|-------|--------------|
|-----------------|-----------|-------|--------------|

| <ul> <li>A start</li> </ul> |                |      |       |      |       |
|-----------------------------|----------------|------|-------|------|-------|
| CAM                         | 5              |      | *CA类型 | CFCA | 5     |
|                             |                |      |       |      | CAPUS |
|                             |                |      |       |      | OUTER |
|                             |                |      |       |      |       |
| 机构名称                        | 齐鲁采购与铝标网test14 | 证书类型 |       | 个人证书 |       |
| 国家                          | CN             | 省份   |       |      |       |
|                             |                |      |       |      |       |
| 城市                          |                | 电子邮件 |       |      |       |

#### 三、Firefox 浏览器

使用 Firefox 时,需要打开浏览器,点击右上角菜单,选择附加组件

| 大赋王贞、崔恭使用 Finelas                                      | * +               |                                        |                               |                        |                                                                       |                                    |    |                        |                                                                                                    |                         |            | -        | л.               |   |
|--------------------------------------------------------|-------------------|----------------------------------------|-------------------------------|------------------------|-----------------------------------------------------------------------|------------------------------------|----|------------------------|----------------------------------------------------------------------------------------------------|-------------------------|------------|----------|------------------|---|
| ×ŵ                                                     | (D) 🖨 nen         | ps://home.fitefi                       | oxchina.cn/7/torrei           | entra Jäert            |                                                                       |                                    | 10 | 12                     |                                                                                                    | 31                      | 0          | 5 1      | 1                | 1 |
|                                                        | 全國和約年時當時信         | 110元 天聖618                             |                               |                        |                                                                       |                                    |    |                        | C THE                                                                                                    | a de la de la           |            |          |                  |   |
| - 人類主引                                                 | D SUDDIEU         | RE FARMON                              | ere queues                    |                        |                                                                       |                                    |    | an ees                 | ា សេខា                                                                                                    | et der                  |            |          | 6                | à |
|                                                        | Ba                | 1 <sup>20</sup> ER                     |                               | tente para m           | in an an                                                              | min<br>                            | Q  |                        |                                                                                                    | REI<br>SALARE<br>SALARE | 1<br>Mitta | Chi      | ( ini<br>+ Shift | 1 |
| **** 乐园                                                | 门票低至9             | .9元 <sup>乐园</sup>                      |                               |                        |                                                                       |                                    |    |                        | -512<br>\$201                                                                                                    | 7                       | 100        | 6 -<br>9 | + •              | - |
|                                                        |                   |                                        |                               |                        |                                                                       |                                    |    |                        | Set other                                                                                                    | 1110                    |            |          |                  |   |
| 许佳                                                     | 16 JH 1           | RE 16                                  | -10-10 t                      | - HV - MI              | 4.5.9                                                                 | 把保持                                |    | 特品特惠                   | -0 1800                                                                                                    |                         | 1995       | ~        | 71.10            |   |
| 所 度<br>人類將的把即                                          | 36 39 4<br>31 7   | 間 1回<br>延夜送                            | 19-18-<br>19-18-              | 10 H<br>20代之家          | H, B, H<br>958(949                                                    | 徑 低 网<br>4398                      | 1  | 特品特惠                   | -0 接的<br>+0 接的<br>+ 時期<br>-0 接的                                                                                                    | Entra<br>Entra<br>Entra |            | Chi      | r Shift          |   |
| 行 度<br>人類時的利用<br>統約+10.5                               | 画面+<br>回 そ<br>生実生 | 昭 11日<br>延夜23<br>年 1511111             | 務部:<br>秋 勝<br>史印記(他国)         | н н<br>аця́ 28<br>Пара | 14, 15, 24<br>15, 22, 24<br>1, 26, 14 (14)                            | 徑 紀 m<br>4398<br>50)04             | 1  | 特品特惠                   | -0 接近<br>-0 接近<br>-0 接近<br>-0 接近<br>-0 接近<br>-0 接近<br>-0 接近<br>-0 接近<br>-0 接近<br>-0 接近<br>-0 接近<br>-0 接近<br>-0 接近<br>-0 接近<br>-0 接近<br>-0 接近<br>-0 接近<br>-0 接近<br>-0 接近<br>-0 接近<br>-0 接近<br>-0 接近<br>-0 接近<br>-0 長<br>-0 長<br>-0<br>-0<br>-0<br>-0<br>-0<br>-0<br>-0<br>-0<br>-0<br>-0<br>-0<br>-0<br>-0<br>-0<br>-                                                                                                    |                         |            | cui      | r Shift          |   |
| 17 년<br>人間240년(2017)<br>19月17日 - 111月<br>19月17日 - 111月 | 原创品<br>可 生<br>回 生 | का एव<br>इ.स. 2<br>4 bertit<br>Parimen | 特示:<br>代 搭<br>更印度 (范国)<br>田马边 | 10 H<br>2014之地<br>日本在地 | 14, 15, 24<br>15, 22 (14)<br>7, 28 (14)<br>17, 26 (14)<br>17, 27 (14) | 把 42 m<br>439 B<br>56)の時<br>至空光(k) |    | 特品特惠<br>60.8<br>5.5 mm | → 1800<br>→ 1800<br>合 2800<br>→ 2800<br>→ 2800<br>→ 2800<br>→ 2800<br>→ 11112<br>→ 11112 | <u>ビロア</u><br>田仲<br>文件  |            | Chi      | col              |   |

|                                                                                                    | 🔥 火煤土页,指袋被用 前                                                         | nefox x 🛊 附加加片管理器 🗙 +                                                                                                    | - a ×        |
|----------------------------------------------------------------------------------------------------|-----------------------------------------------------------------------|----------------------------------------------------------------------------------------------------|--------------|
| <ul> <li>マー・・・・・・・・・・・・・・・・・・・・・・・・・・・・・・・・・・・・</li></ul>                                                                                                    |                                                                       | Fredox sboutaddons     Mile CFCA CryptoKit Ebidding Extension?     世界などの下列以及     中からなどですかったりませんでの一部分数     中からなどですかったりのでの     中からなどですかったりのでの     中からなどですかったりのでの     中からなどですかったりのでの     中からなどですかったりのでの     中からなどですかったりのでの     中からなどですかったりの     中からなどですかったりの     ホッチョング     ホッチョング |              |
| CheDrive     Statution     Statution | ✓ ±88 ● 插件                                                            | 「「「「「「「「」」」」」、「「「「」」」」、「「」」」、「「」」」、「「」」」、「「」」」」、「「」」」、「「」」」、「「」」」、「「」」」、「「」」」、「「」」、「「」」、「」」、「「」」、「」」、「」」、「」」、「」、「                                                                                                    | ,方积mil. 通顺 莱 |
| 文特·<br>下年<br>- 市年<br>                                                                                                    | <ul> <li>Firefox 通加</li> <li>         ・         ・         ・</li></ul> | ■ 附加组件管理器<br>用电管理火型的时间在发展。<br>会好在2004度中学校2                                                                                                    | 选择 联络        |

将插件拖拽至此页面,浏览器会弹出是否添加,点击添加即可完成安装 安装成功之后打开浏览器并登录,输入 CA 密码,点击登录,出现下图则表示安装成功。

| · CARR | ·····          |      | •CA类型 | CFCA | :    |
|--------|----------------|------|-------|------|------|
|        |                |      |       |      | CA登录 |
| 机构名称   | 齐鲁采购与指标网test14 | 证书类型 |       | 个人证书 |      |
| 国家     | CN             | 省份   |       |      |      |
|        |                | 电子邮件 |       |      |      |
| 驰巾     |                |      |       |      |      |

注: 上述三种方案安装其中一种即可, 非三种全部安装

5.4.4 模拟解密

投标人可以对加密的投标文件进行模拟解密操作。 点击【模拟解密】菜单,进入模拟解密页面,如下图所示:

|                                                                                                    |                                                                                           |                                                                                        | DAMES I                                                                                                    |          |
|----------------------------------------------------------------------------------------------------|-------------------------------------------------------------------------------------------|----------------------------------------------------------------------------------------|----------------------------------------------------------------------------------------------------|----------|
| 610.0.10                                                                                                    |                                                                                           |                                                                                        | and the second second se |          |
| 国在他的年                                                                                                    |                                                                                           |                                                                                        |                                                                                                    |          |
| 文件下题                                                                                                    | 200                                                                                       |                                                                                        |                                                                                                    |          |
| - រោះកាត់ពោ                                                                                                    | 40.02                                                                                     |                                                                                        |                                                                                                    |          |
| IC INTERN                                                                                                    | 电子动作                                                                                      |                                                                                        |                                                                                                    |          |
| (1046A) (1046A)                                                                                                    | 证书有资期截止                                                                                   |                                                                                        |                                                                                                    |          |
| 合同管理                                                                                                    |                                                                                           |                                                                                        |                                                                                                    |          |
| PERFORMANCE.                                                                                                    |                                                                                           |                                                                                        |                                                                                                    |          |
| Interno der filo                                                                                                    | 1.0                                                                                       |                                                                                        |                                                                                                    |          |
| IRSIN(II):                                                                                                    |                                                                                           |                                                                                        |                                                                                                    |          |
|                                                                                                    |                                                                                           |                                                                                        | 10.00                                                                                                    |          |
| appe - s                                                                                                    | 证书典型 名称                                                                                   | 12 15 14 25 10                                                                         | and a                                                                                                    |          |
| 1999-940                                                                                                    | 证书教型 名和<br>Copyright © 2012 - 2019 Vension 1.0 技术文持; 上列工程的社                               | 证书942200<br>548.F240(公司)(20055)                                                        |                                                                                                    |          |
| たかわら、<br>が存在的<br>36.21.9990/eEaiding/contract/Contract.butie? QUERY STRU<br>現解密 周                                                                                                    | 証书教知 名称<br>Copyright © 2012 - 2019 Versiont 0 技术の持;上知日間内<br>NG→pi_                        | 14-344-2580<br>010(不太(的公司) 4000(k)                                                     | 第3章 1946.人公司2 管理団 ~                                                                                                    | 0        |
| Minitha (FFFFFFFFFFFFFFFFFFFFFFFFFFFFFFFFFFFF                                                                                                    | 10日時期回 名和<br>Copyright © 2012 - 2019 Version 1.0 技术の持: 上知ご問題<br>105-jol_                  | 证书942200<br>019.4本由122元(20195)                                                         | 取进 1916人公司2 管理划 →                                                                                                    | <b>0</b> |
| tenthes 2000年1月1日<br>1621-9990/ebalding/contract/Contract/binin? QUERY STRU<br>現料密 用<br>現刻開密 人                                                                                                    | 「記書物理」 名和<br>Copyright © 2012 - 2019 Version t 0 技术文法; 上知[[[]]Af                          | 104-999-2200<br>1040-17-24(9)(22-02-000064)<br>10                                      | 1030 1936.人公司2 管理11 →                                                                                                    | <b>0</b> |
| たたわた。<br>AMRE209 20<br>16.23.9990/ebalding/contract/Contract/Amr? QUERY STRU<br>取解密 用<br>単気解密 人                                                                                                    | 転転数型 名型<br>Copyright © 2012 - 2015 Vension t 0 技术文持、上知ビビルな<br>NGC-jnl                     | 164-04-94-2240<br>1940-04-44-94-2240<br>1940-04-94-94-94-94-94-94-94-94-94-94-94-94-94 | (10)<br>(第2)<br>(10)<br>(10)<br>(10)<br>(10)<br>(10)<br>(10)<br>(10)<br>(10                                                                                                    | <b>0</b> |
| たたたは、<br>あいたこの<br>あいたこの<br>3.6.23.9999/vebalding/contract/Contract.totic? QUENY STRU<br>取解密 単<br>取印 ・ CA世史                                                                                                    | (正书時間 名型)<br>Copyright © 2012 - 2019 Version 1.0 技術の対称: 上海に目的が<br>NG→p1                   | 8<br>R/((and)                                                                          | 第3世 1926 人公252 装飾別 ~                                                                                                    | 0        |
| Contraction 2 (F119)<br>Alexand 2 (Contractions? QUERY STRU<br>取解密 用<br>ESIM密 人                                                                                                    | (正书時間 名和)<br>Copyright © 2012 - 2019 Versiont 0 技术の時、上別に目的<br>NGC-ip1.                    | 164-394-2230<br>1740、F 24(184)、174-374(184)<br>2(月(, atrol)<br>上地文件                    | 103世 1906 人公=52 管理団 →                                                                                                    | 0        |
| ANREDRI 2017<br>ANREDRI 2017<br>ALL 200900/ebaidang/contract/Contract/Contract/                                                                                                    | (正式発電) 名称<br>Copyright © 2012 - 2015 Version 1.0 技术の持: 上知[]][[]]<br>105-jul. 1 ・ 個別時間     | 164-349-2280<br>1743、ポタロ目164)<br>2月4(,amd)<br>上述文件                                     | 取録:19/6人公司2 管理団 ~                                                                                                    | 4        |
| terebel<br>xMeEDD<br>0623.9990/ebaldag/contract/Contract/bini? QU(RY STRU<br>RX程宏 用<br>RX程宏 用<br>LSUM密 A                                                                                                    | (正共発型 名形)<br>Copyright © 2012 - 2019 Version 1.0 技术の共: 上2017 III (1)<br>105-jul. * 研究以後で記 | B           Z/FL(HTM)                                                                  | (19)后人公司2 管理団 ~                                                                                                    | 0        |
| Genetics (1997)<br>Alexand (1997)<br>Alexand (1997)<br>Alex | (正共政策 名和)<br>Copyright © 2012 - 2019 Version 1.0 技术の共: 上知[][[1]]<br>100-jul. * 例知時空       | 2014-04-02200<br>TH: (                                                                 | ○○○○○○○○○○○○○○○○○○○○○○○○○○○○○○○○○○○○                                                                                                    | ¢        |
| Genetics (1997年<br>Alexandre VCorduestation? QUERY STRU<br>联邦霍 用<br>移動解審 人                                                                                                    | (正形発展) 名称<br>Copyright © 2012 - 2019 Version 1.0 技 ポ.034; 上2011 [10]の<br>10G−[p1_         | и-3462200<br>по. 424(622020005k)<br>Я/3 (.ema)                                         | 102世 H9365人公司22 管理的 ~                                                                                                    | ۵.<br>۵  |

操作说明:

下拉框选择 CA 类型。

点击【上传文件】按钮,上传本地已加密的格式为.etnd的投标文件。

C. 点击【模拟解密】,弹出一个小窗口,输入正确的 CA,确认后,即可完成整个模拟解密模 拟解密操作。模拟解密成功后会弹出"模拟解密成功"提示框,如下图所示:

| $\otimes$ | 便放耀度 用 |        |       |                    |         |            | 2018 18.1.003H01191.000~     | 0 |  |
|-----------|--------|--------|-------|--------------------|---------|------------|------------------------------|---|--|
| 9         | 极限解密   |        |       |                    |         |            |                              |   |  |
| ₽.        |        |        |       |                    |         |            |                              |   |  |
| ď         |        | * CARB | THICA | 100万<br>4000年2015日 | EXH and | Scontan'au | (120171109144124.464 806 T-B |   |  |
|           |        |        |       |                    |         |            |                              |   |  |

注: 1. 模拟解密仅支持 IE 浏览器以及 IE 模式浏览器 (包括 360 兼容浏览器)。

2. 模拟解密时使用的 CA 应与编制投标文件时使用的 CA 是同一把 CA。

3. 模拟解密时,不强制要求绑定 CA,只要插上 CA 即可。

#### 5.4.5 递交投标文件

投标文件编制完成且 CA 绑定完成之后,即可递交投标文件,点击项目主控台的【递交投标文件】按钮进入如下页面:

| - year - the                         |                                                    | 项目名称                              | 時段(他)名梓                           | 采购方式        | 开持定和注意                | 柳段 (包) 状态            | 柳作       |
|--------------------------------------|----------------------------------------------------|-----------------------------------|-----------------------------------|-------------|-----------------------|----------------------|----------|
| DEC-2019-2M02-                       | -0036/01                                           | 第11代超過清新型显示器件主序线项目                | 1899                              | 企果超标        | 2019-08-16 10:00      | 定树阶段                 | Q, stris |
| SEC-2010-ZM02-                       | 1-0096/02                                          | 第11代超高清新型显示最终生产组织目                | 289482                            | 企采照标        | 2019-06-16 10:00      | 定制阶段                 | Q pri    |
| BEC-2019-ZM01                        | 10096/01                                           | 湾杨段泉入华南                           | 诗标识1                              | 企采加标        | 2019-05-24 10:00      | 宣标阶段                 | Q san    |
| DEC-2018-2M01-                       | 1-0098/0Z                                          | 對板陵東人汇集                           | 四标识2                              | 企果超标        | 2019-05-24 10:00      | 开标阶段                 | Q iars   |
| EEC-2019-ZM02                        | 2-0095/01                                          | 局式组上面间标无技术多数-GY-0523              | 制要自动光学检查机=线上国际标示无线<br>术条数-GY-0523 | 企采编标        | 2019-06-23.10:00      | 评新阶段                 | Q, 18/1  |
| SEC-2019-2M02-                       | 7-0095/02                                          | 原述-线上国际标-无技术条款-GY-0523            | 等离子清洗机+线上圆玩称-天反术条款-<br>GY-0523    | 企業結構        | 2019-05-23 10:00      | 开标阶段                 | Q pro    |
| SEC-2010-ZM02-                       | 40095/03                                           | 观试-时上图际标-无技术条积-GP-0525            | CF 综布机-线上国际称-无技术条款 GY-0523        | 企平图称        | 2019-05-23 10:00      | 开根阶段                 | Q. stra  |
| BEC-2010-2M02-                       | -0094/01                                           | 時式。信下标着看江中问题-GY-0023-03【重<br>原图标】 | 影響曲动光準拾音世-GY-0523-03              | 企采掘标        | 2019-06-23 10:00      | 宗根阶段                 | Q. 18/1  |
| BEC-2010-2M02-                       | -0094/02                                           | 团成-结下标-希腊汇率问题-GY-6623-03          | 等高子清洗机-0Y-0523-03                 | 企果密称        | 2019-06-13 10:00      | 波标阶段                 | Q. ##    |
| BEC-2019-ZM02                        | 2.0093/01                                          | 算法 杜上大学教育部队将-GY 0523-02           | 彩展岛边HS学校音机-GY-0523-02             | 企乐站林        | 2019-08-13 10:00      | 发物阶段                 | Q. 841   |
|                                      |                                                    |                                   | unadan new v = )                  | the way a   | a .aa + 1             | * 5 1 7              | 8 61     |
|                                      |                                                    |                                   | antoikin, nero n. e               | life with a | n <mark>en + 1</mark> | 4 5 <mark>0</mark> 1 | 8 61     |
| alamatauri<br>Billitiki<br>Billitiki | 2258 <b>8</b>                                      |                                   | anaokin new v v                   | hāk was r   | * 13 + 1              | 4 5 <mark>1</mark> 1 | 8 61     |
|                                      | 公司委署<br>起形交升语调题                                    |                                   | anaohin neo a' a'                 | hāk kas i   | * 13 + 1              | 4 5 <mark>1</mark> 1 | 8 01     |
|                                      | 公司务署<br>股积交升信用数<br>建在1665.27月                      |                                   | anaodéin, norte ar - i            | Adv was r   | * 13 + 1              | 4 5 <mark>1</mark> 1 | 8 93     |
|                                      | 公前希着<br>服和交升推着意识<br><b>建在1966文件</b>                | 8<br>●利田和全利四面:                    |                                   | Adv was r   | * 18 • 1              | 4 5 <u>1</u>         | 8 93     |
|                                      | 公式奏著<br>起称文件情绪意识<br>通33566.07年<br>章拟开始争<br>中和师选大公子 | а<br>ФИННОР МПА.<br>Ба ФИЛЛЕЦИЯТА |                                   | Adv was r   |                       | 4 5 <u>1</u>         | 8 93     |

| STO IN T                                                | 772.40.0                                                                                              | 1000                                                                                             | A CONTRACTOR OF A CONTRACT |
|---------------------------------------------------------|----------------------------------------------------------------------------------------------------|--------------------------------------------------------------------------------------------------|----------------------------|
| 相目開合                                                    | 28406                                                                                                 | 加片石标                                                                                             | 2019年6月6年年4月-0537-03       |
| 前理(信)編号                                                 | 28408/01                                                                                              | 新祝(包)名称                                                                                          | 企业工程指短转率局-转用的-0517-03      |
| 投标状态                                                    | 结婚交担航文件                                                                                               | 投稿文件通知潮交时间                                                                                       |                            |
| 宗戴止 ( 开卷 ) 时间                                           | 2017-06-29 17:19:00                                                                                   |                                                                                                  |                            |
| 中國标准时间                                                  | 2017-06-08 14 52 40                                                                                   | 4日本示规2上30分0月1日811+14-1                                                                           | 21天02小时26分钟21时             |
| 你在担标截止时间之前算                                             | 8交投标文件,且在开标前参加开N                                                                                      | 6                                                                                                |                            |
| 人信息                                                     |                                                                                                    |                                                                                                  |                            |
|                                                         |                                                                                                    |                                                                                                  |                            |
| *联系人名称                                                  | zhsbb                                                                                                 | *联系人手机                                                                                           | 15212345678                |
| *联系人名称联系人电话                                             | zhsbb                                                                                                 | <ul> <li>联系人手机</li> <li>联系人郎箱</li> </ul>                                                         | 15212345678                |
| •联系人名称<br>联系人电话                                         | zhsbb                                                                                                 | <ul> <li>・联系人手机</li> <li>联系人邮箱</li> <li>联系人邮箱</li> <li>株式件2和不得大于500M</li> </ul>                  | 15212345678                |
| •联系人名称<br>联系人电话<br>投标文件(录选择上)                           | zhsbb       专后螺名为 etnd的文件 ) 简务、技动       ●使用販点操传(只支持32位に刻)       ●使用香油方式                               | <ul> <li>・联系人手机</li> <li>联系人邮箱</li> <li>联系人邮箱</li> <li>株、价格文件之和不得大于5000M</li> <li>版票)</li> </ul> | 15212345678                |
| ・联系人名称<br>联系人电话<br>投标文件 ( 東法席上)<br>上作方式<br>・協务文件        | zhsbb       专后缀名为.etnd的文件) 简务、技       ●使用販点傑传(只支持32位に刻)       ●使用販点操作(只支持32位に刻)       ●使用重適方式         | <ul> <li>联系人手机</li> <li>联系人邮箱</li> <li>联系人邮箱</li> <li>株、价權文件之和不得大于5000M</li> </ul>               | 15212345678                |
| ・联系人名称<br>联系人电话<br>投标文件(承法将上)<br>上传方式<br>・商务文件<br>・技术文件 | zhsbb       专后螺名为 etnd的文件 ) 同务、技动       ●使用断点味传(只支持32位に対して)       ●使用普遍方式       上传文件       上传文件       | <ul> <li>联系人手机</li> <li>联系人邮箱</li> <li>联系人邮箱</li> <li>株、价档文件之和不得大于5000M</li> </ul>               | 15212345678                |
| •联系人名称<br>联系人电话<br>投标文件(承选择上)<br>上传方式<br>•南务文件<br>•技术文件 | zhsbb       電信電名为.etnd的文件) 回务, 技       回使用販売保持(只支持32位に対し<br>●使用普通方式)       上传文件       上传文件       上传文件 | <ul> <li>・联系人手机</li> <li>联系人邮箱</li> <li>株、价格文件之和不得大于500M</li> <li>()</li> </ul>                  | 15212345678                |
| •联系人名称<br>联系人电话<br>投标文件(承选择上)<br>上传方式<br>•南务文件<br>•技术文件 | zhsbb                                                                                                 | <ul> <li>联系人手机</li> <li>联系人邮箱</li> <li>株、价格文件之和不得大于500M</li> <li>医器)</li> <li>C D E</li> </ul>   | 15212345678                |

操作说明:

A. 上传文件: 投标倒计时截止之前,点击【上传文件】按钮,分别上传.etnd 格式对应的商 务文件,技术文件,价格文件,即在投标客户端编制生成的加密文件。

B. 保存: 点击【保存】按钮,保存页面的联系人信息及已上传的投标文件。

C. 递交投标文件:点击【递交投标文件】按钮,弹出一个小窗口,输入正确的 CA 密码,点击 【确定】即可递交投标文件

D. 撤回投标文件: 递交投标文件成功后, 在开标之前可撤回, 点击【撤回投标文件】按钮, 撤回已递交的投标文件。

E. 下载回执:点击【下载回执】按钮,可查看递交投标文件成功和撤回文件成功的回执文件, 每递交成功一次或每撤回文件成功一次都会生成一个回执文件。下载回执文件后,使用工具打开回 执文件,查看签章的签名属性,可以看到递交投标文件和撤回文件的时间戳信息。

注:如果是两次递交投标文件的项目,第一次递交投标文件时只递交商务文件和技术文件,第 一次评标结束后可第二次递交文件,第二次仅递交价格文件,两次递交的方式均与上述一样。

除了选择上述普通方式递交投标文件外,投标人还可选择断点续传方式递交,该方式支持超大 文件快速上传,且在断网的情况下文件信息不会丢失,在重新连上网络的情况下可继续上传投标文件。

投标人点击项目主控台上的【递交投标文件】按钮,进入递交投标文件页面,选择【使用断点 续传】按钮,如下图所示:

|        | 回使用管理方式  | Dec. |  |  |  |
|--------|----------|------|--|--|--|
| • 開發文件 | 1:40:291 |      |  |  |  |
| " 技术文件 | 1.00.201 |      |  |  |  |
| * 价值文件 | 止意之件     |      |  |  |  |

断点续传方式上传文件、保存、递交投标文件、撤回投标文件和下载回执操作和上述普通方式 一致,此处不再赘述。

断点续传方式支持在文件上传过程中如出现断网情况,投标人可在重新连上网的情况下点击重 新上传按钮继续上传投标文件,如下图所示:

| 上传方式          | 回 他用 首 顺 方式                                                               |
|---------------|---------------------------------------------------------------------------|
| * 商务文件        | 上传文件                                                                      |
| • 技术文件        | CG035(01) 角張(1)20171218113013.et (1文件上修失败,操检查网络连接后点比继续上传或副新贡董重新上修<br>上侨文件 |
| . 10.00000000 |                                                                           |
| WINEX.PT      | T44X14                                                                    |

断网后重新连上网,投标人点击上图中的蓝字按钮:文件上传失败,请检查网络连接后点此继

续上传或刷新页面重新上传,投标文件会继续上传,如下图所示:

| 上传方式   | ● 回班前計算符<br>◎ 使用詳述 575              |
|--------|-------------------------------------|
| * 南班文件 | Lingh                               |
| [      | CG036(01_mFF)(1)20171210113013.etnd |
| * 技术文件 | 上版文件                                |
| * 价售文件 | Tiest                               |
|        |                                     |

注:1、递交投标文件和开标的电脑必须是同一台,防止解密出现问题。

 2、投标文件尽可能在开标前一到两天内递交,避免因网络或其他问题导致投标文件递交 失败。

3、投标人购买标书的时候要注意自己是投一个标段还是两个标段。

#### 5.5 参与网上开标

5.5.1 签到

注意事项:

1.投标人在开标前先检查电脑环境,递交投标文件及开标解密的电脑须为同一台,防止解密出现问题。

2.投标人在开标前要进入到开标大厅中进行签到,系统默认进入开标大厅后自动 签到。

3.投标人务必在解密截止时间之前进行解密,解密后进行签名,如未在规定的解密 时间内解密的视为撤销投标文件。

投标人解密文件需要用到编制投标文件时所用的 CA,因此解密之前如果未绑定 CA 证书需要先 绑定 CA 证书, 绑定方法见 5.4.2。

开标当天进入开标大厅有两种方式,分别是 HTML5 版和网页版,投标人可随意选择任意一种进入。

#### HTML5 版开标大厅

| 当前标段01      | 开标操作手册编辑基础项目(综合评价法)(ZB448/01)详情~ |
|-------------|----------------------------------|
| 项目主控台       |                                  |
| 公告          | 公告查看                             |
| <b>上</b> 发标 | 踏勘通知 招标文件澄清查看                    |
| - 投标        | 投标文件查看                           |
| 1 开标        | 参加开标会参加开标会一网页版                   |
| []]] 評标     | 评标问题澄清                           |

点击主控台的【参加开标会】按钮,进入如下页面:

| 14 🛃 hao123_上网从这里开始 🕘 V4 |                                                  |                                  |           |                    | 菌 v       |
|--------------------------|--------------------------------------------------|----------------------------------|-----------|--------------------|-----------|
| In .                     | 1                                                |                                  | -         | -                  |           |
| the same second          | 今日                                               | 开标项目                             |           |                    |           |
|                          | 552258<br>1.H57760021600141.04.4082(51)05.808216 | 开码时间<br>1)05开图式 2017-05-02 11:00 | 当时时代台<br> | 1.00               |           |
| T T                      | 2.0120304999-0517-05998 (-0.1017982477           | 3017-06-08 15:54                 | 886       | TT                 |           |
|                          |                                                  |                                  |           |                    |           |
| 参易招标<br>emotows          |                                                  |                                  |           | ◆ 易招标<br>ListEDING |           |
|                          |                                                  |                                  |           |                    | 1         |
|                          |                                                  |                                  |           |                    | Carlos La |
| and the set              |                                                  |                                  |           |                    |           |
|                          |                                                  |                                  |           | -                  |           |

双击今日开标项目中自己参与的项目进入该项目的开标大厅,页面自动弹出开标规则说明,如 下图所示:

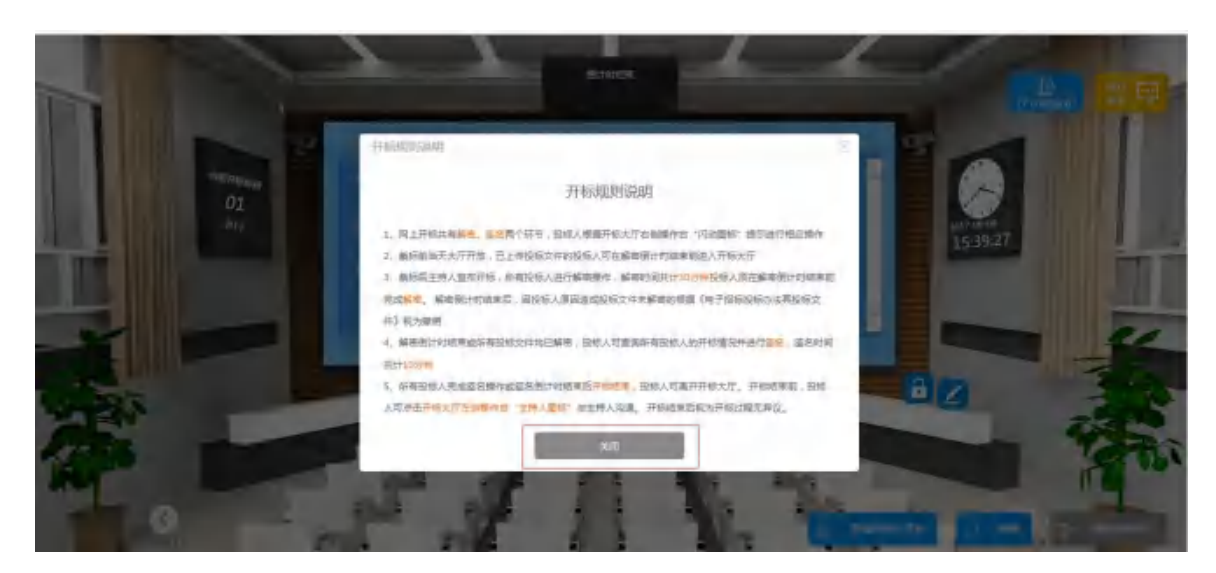

仔细阅读开标规则说明,阅读完毕点击【关闭】按钮关闭开标规则说明,页面如下图所示:

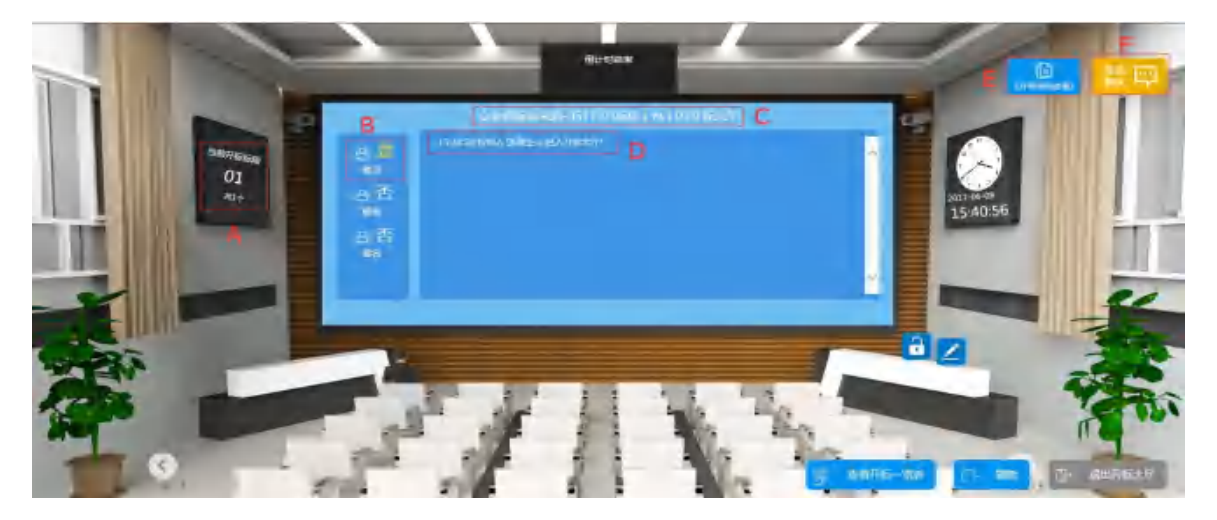

操作说明:

- A. 显示此开标大厅中开标的标段个数。
- B. 显示自己是否签到, 成功进入开标大厅即签到成功。
- C. 显示当前项目名称。
- D. 显示当前投标人操作信息。
- E. 点击可查看"开标规则说明"。
- F. 点击展开聊天窗口, 可与项目经理进行交流。

#### 网页版开标大厅

### 项目主控台

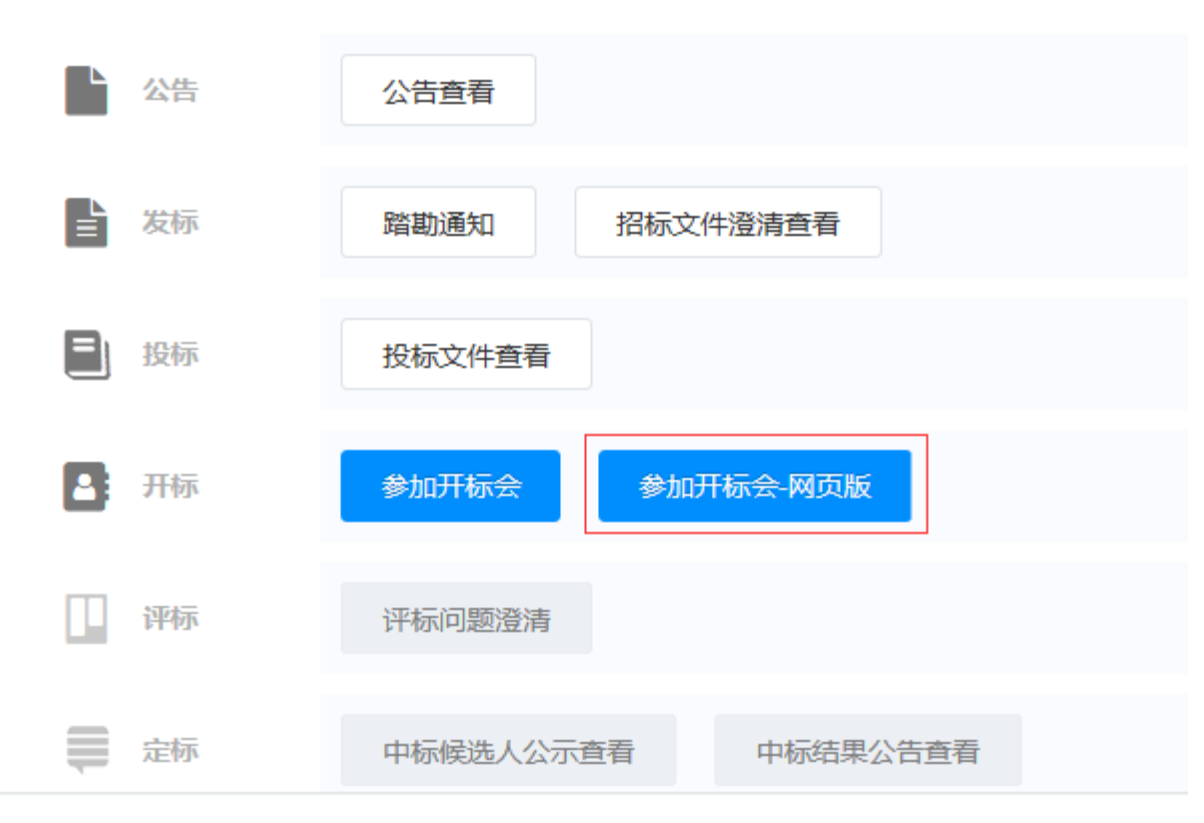

点击主控台的【参加开标会-网页版】按钮,进入如下页面:

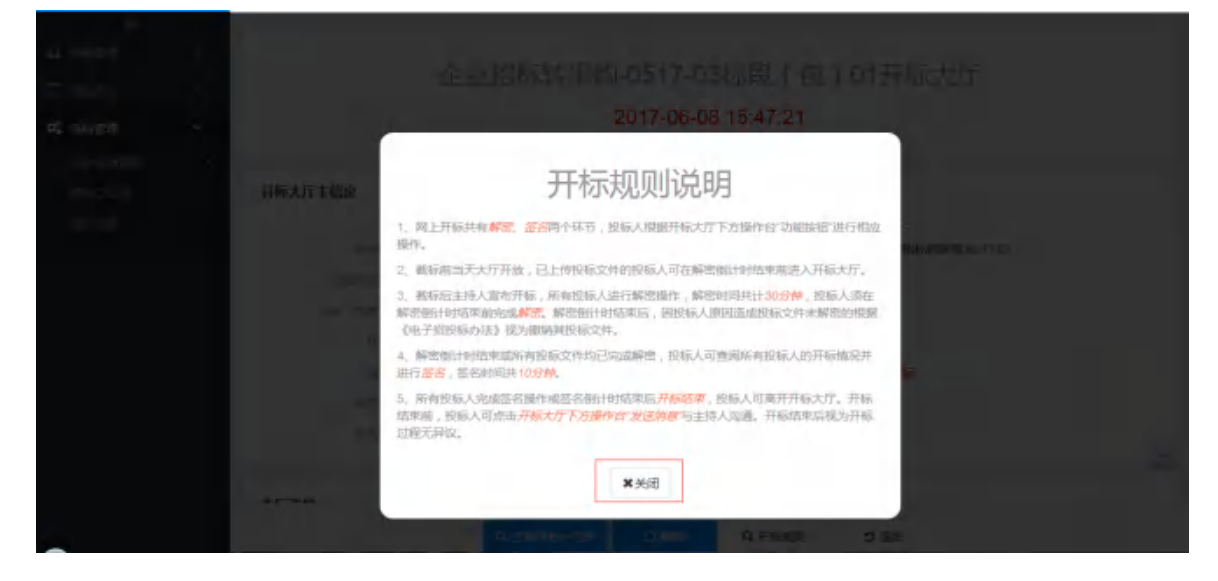

仔细阅读开标规则说明,阅读完毕点击【关闭】按钮,页面如下图所示:

| ····································· | 2B408                                                  | 项目名称      | 企业招标转采购-0517-03  |  |
|---------------------------------------|--------------------------------------------------------|-----------|------------------|--|
| 开标一道表下载                               | (下波完成后,激新此页面可下载开标一览表)                                  |           |                  |  |
| 开稿人                                   | 项目经理21                                                 | affiti,A, |                  |  |
| aditad                                | 個計图已結束,請等待主持人开标                                        | 秋古        | <sub>使开标</sub> A |  |
| 是古兰时                                  | 是 B                                                    | 是市耕市      | 否                |  |
| 建百签名                                  | 否                                                      |           |                  |  |
| ) forest                              | 18-44 31 指弦人或自经跟踪 进入开展大疗1<br>18-47.08 指标人 张海生50 进入开展大厅 |           |                  |  |

操作说明:

A. 状态:显示当前标段状态。

B. 是否签到:显示当前投标人是否签到,成功进入开标大厅即签到成功。

C. 发送:聊天窗口中输入消息与项目经理交流。

D. 开标规则: 点击弹出开标规则说明。

#### 5.5.2 解密

开标后投标人即可开始解密,投标人必须在规定的时间内完成解密。开标倒计时结束后,投标 人需等待项目经理手动宣布开标才能解密,解密阶段结束后,投标人需等待项目经理发送开标记录 表才能解密。

项目经理开标后投标人即可开始解密,投标人必须在规定的时间内完成解密。

#### HTML5 开标大厅解密

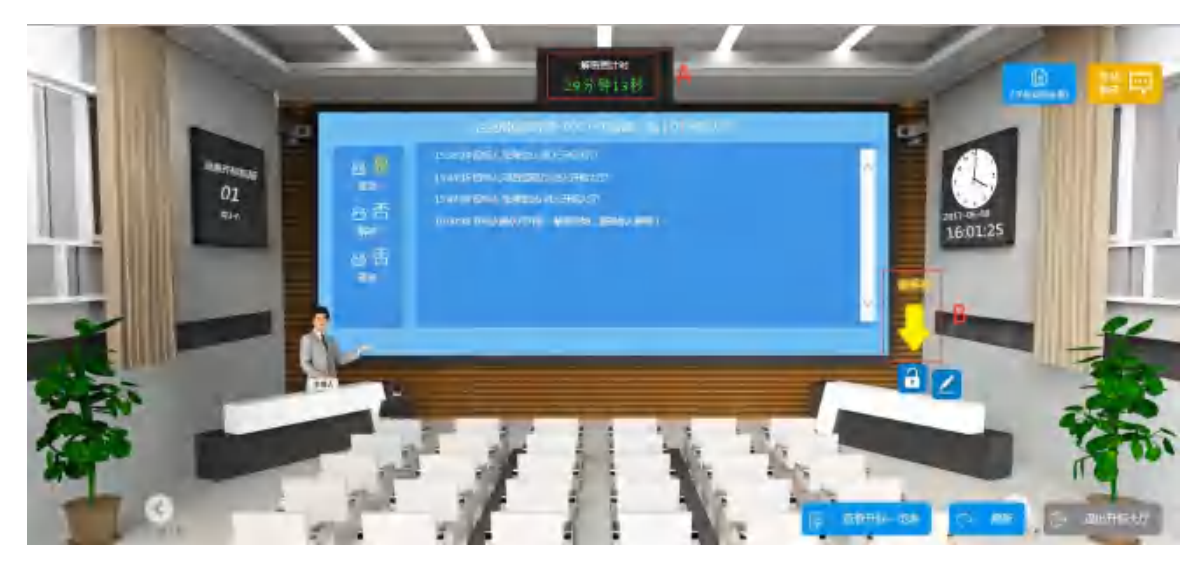

操作说明:

- A. 解密时间倒计时,投标人必须在这个时间内完成解密
- B. 项目经理开标后立即显示,提示投标人解密,点击此箭头,页面如下图所示:

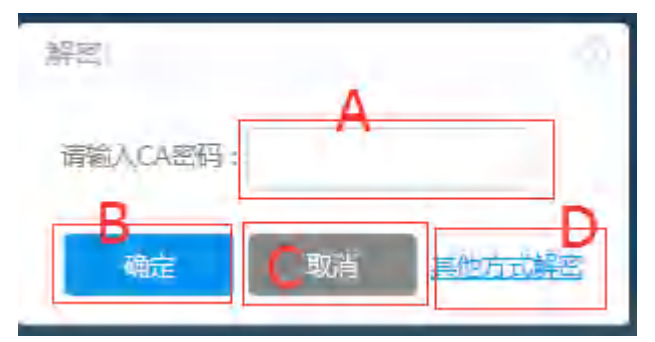

操作说明:

- A. 用于 CA 解密时输入 CA 证书密码
- B. 点击【确定】按钮提交 CA 解密的密码,执行解密操作
- C. 取消解密
- D. 点击进入密码信封解密模式,页面如下:

| 标段编号      | 标段名称        | 文件名                   | 密码信封  |
|-----------|-------------|-----------------------|-------|
| P 402 /01 | 企业工程招标转采购-转 | ZB408(01)_商务(1)       |       |
| .0406/01  | 询价-0517-03  | 20170608151742.etnd   |       |
| P 409 /01 | 企业工程招标转采购-转 | ZB408(01)_技术(1)       |       |
| .0400/01  | 询价-0517-03  | 20170608151803.etnd A |       |
| P 400 /01 | 企业工程招标转采购-转 | ZB408(01)_价格(1)       |       |
| .0406/01  | 询价-0517-03  | 20170607193458.etnd   |       |
|           |             |                       |       |
|           |             |                       |       |
| <         |             |                       | B > ( |

操作说明:

A. 填写密码信封解密模式, 商务文件, 技术文件, 价格文件对应的解密密码, 该密码在编制 投标文件时和. etnd 格式的文件一起生成, 存放于. txt 格式的文件中

B. 点击【确定】按钮提交密码,执行解密操作

C. 返回到上一页

解密成功后页面显示如下:

|          | 15:38:24 投标人 张海生cc 进入开标大厅:<br>15:44:35 招标人 项目经理21 进入开标大厅:<br>15:47:08 投标人 张海生bb 进入开标大厅:<br>16:00:38 开标人确认可开标,解密开始,请按标人解答 !<br>16:17:26 投标人 张海生cc 解离成功 ! | ^ |
|----------|----------------------------------------------------------------------------------------------------|---|
| 24<br>24 |                                                                                                    | Ŷ |

网页版开标大厅解密

| 15-44-35 相信人项目经理21 进入开信大厅<br>15-47 回 投标人使渴望56 进入开信大厅1 |             |  |
|-------------------------------------------------------|-------------|--|
|                                                       |             |  |
|                                                       |             |  |
|                                                       | <b>▲</b> 发送 |  |

项目经理开标后出现【解密】按钮,点击【解密】按钮,跳转到如下页面:

| 解密       |                       |                                         |                   |
|----------|-----------------------|-----------------------------------------|-------------------|
| 标段编号     | 标段答称                  | 文件称                                     | 南码信封"(使用密码信封解密必填) |
| ZB408/01 | 企业工程招标转采购-转词价-0517-03 | ZB408(01)_商务<br>(1)20170508151742.etnd  |                   |
| ZB408/01 | 企业工程招标转采购-转询价-0517-03 | ZB408(01)_技术<br>(1)20170608151803.etnd  | 101               |
| ZB408/01 | 企业工程招标转采购-转询价-0517-03 | ZB408(01)_6行格<br>(1)20170607193458.etnd |                   |
|          | В                     | с                                       |                   |
|          | R 新田 R                | S CAMER つ 返回                            |                   |

操作说明:

A. 填写密码信封解密模式, 商务文件, 技术文件, 价格文件对应的解密密码, 该密码在编制 投标文件时和. etnd 格式的文件一起生成, 存放于. txt 格式的文件中

B. 点击【密码信封解密】按钮,执行密码信封解密。

C. 点击【CA 解密】按钮, 切换到 CA 解密模式, 页面弹出弹出, 如下图所示:

|          | •          |
|----------|------------|
| 请输入CA密码: | A          |
|          |            |
| L        |            |
|          | <u>B</u> C |
|          |            |

#### 操作说明:

A. 输入 CA 密码

- B. 点击确定,进入解密中状态
- C. 点击取消, 此操作将会取消

网页版解密成功后,开标大厅【解密】按钮消失,页面相关信息显示如下图所示:

| 当前开研研段:<br>开标记录表下载:<br>开标人:<br>倒计时:<br>是否签知:<br>是否签本: | 01<br>(安達开标记委要完成后,局新此页面可下数开标记录表)<br>招采网项目经理<br>4天3时28分32秒<br>是<br>35                                                                              | 监际人: 湖北招采网监标人<br>状态: 开标解言中<br>显舌解密: 是                                      |
|-------------------------------------------------------|----------------------------------------------------------------------------------------------------|----------------------------------------------------------------------------|
| 大厅消息                                                  | 14 15 88 投版人 源工集团 进入开板大厅并已签到1<br>14 15 15 投版人 游工集团 进入开板大厅并已签到1<br>14 15 70 投版人 游工集团 建土开板大厅1<br>18 30 01 投版人 游工集团 解密成功1<br>14 30 18 投版人 苏工集团 解密成功1 |                                                                            |
|                                                       |                                                                                                    | <ul> <li>満活 Wi</li> <li>1日、1日、1日、1日、1日、1日、1日、1日、1日、1日、1日、1日、1日、1</li></ul> |

#### 5.5.3 签名

#### HTML5 开标大厅签名

项目经理下发开标一览表后,投标人即可签名,如下图所示:

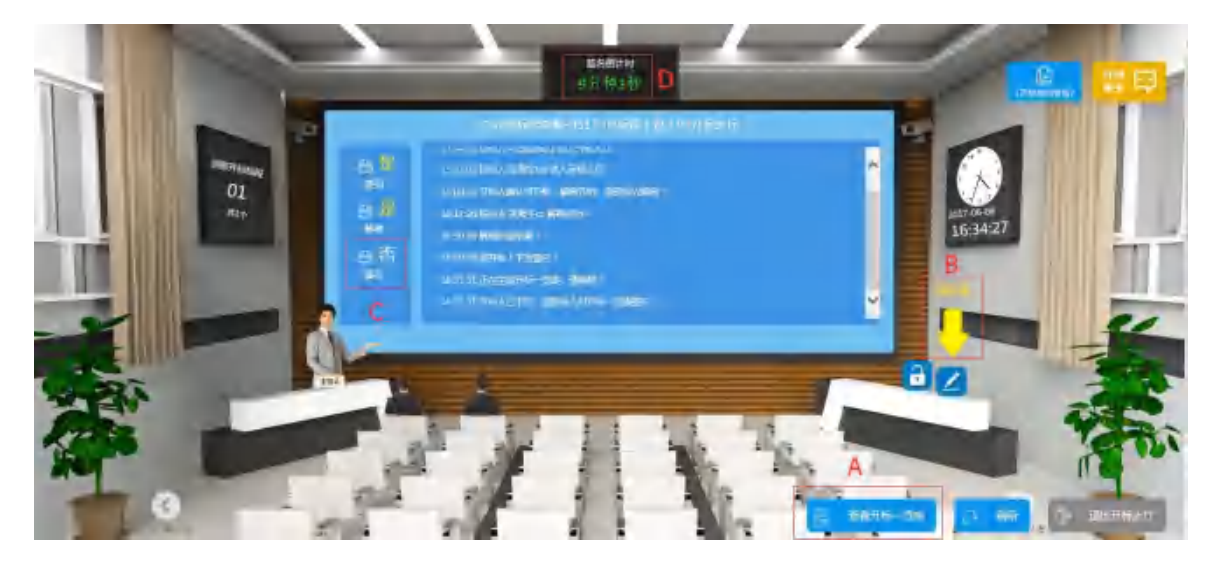

操作说明:

- A. 查看开标记录表: 点击显示开标记录表。
- B. 签名: 点击弹出签名页面。
- C. 签名:显示签名状态,签名成功后显示为"是"。

#### 第38页/共44页

D. 倒计时:显示签名时间倒计时,倒计时结束后无法签名。

#### 签名页面如下图所示:

| 签名      |                |                 |       |    |        |  |
|---------|----------------|-----------------|-------|----|--------|--|
| 标段名称:企业 | (工程招标转采购-转询价-0 | 517-03          |       |    |        |  |
| 序号      | 包名称            | 投标总价 (万元) 人民币部分 | 投标保证金 | 备注 | 开标情况说明 |  |
| 1       | 工程招标           | 1000            |       |    |        |  |
| 2       | 工程招标           | 1000            |       |    |        |  |
|         |                |                 |       |    |        |  |
|         |                |                 |       |    |        |  |

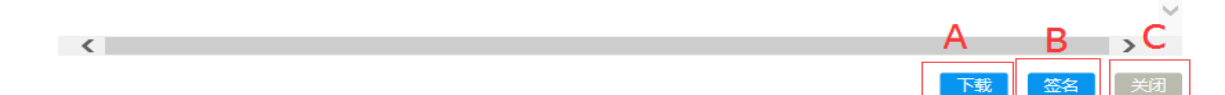

操作说明:

A. 下载: 下载开标记录表。

B. 签名:点击弹出如下页面,在文本框中输入 CA 密码,点击【确定】按钮执行签名操作。

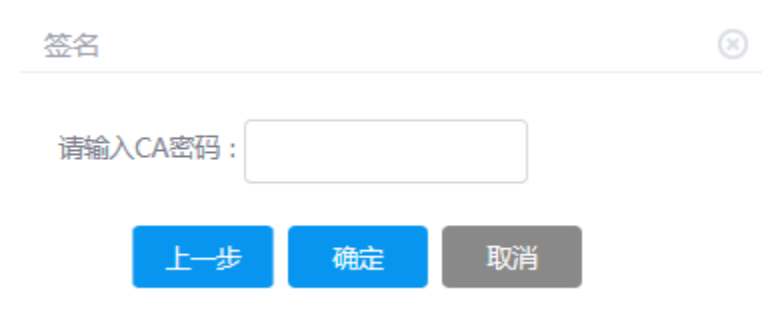

- C. 关闭:关闭当前页面,取消签名。
- 签名成功后,开标大厅显示签名成功信息,页面显示如下:

|                      | 企业招标转采购-0517-03标段(包)01开标大厅                                                |  |
|----------------------|---------------------------------------------------------------------------|--|
| 恩是                   | 10.497.000 10007( 1009年エロス 2077)107711:<br>16:00:38 开标人确认可开标,解密开始,请投标人解密! |  |
| <b>空</b> 到           | 16:17:26 投标人 张海生cc 解密成功!                                                  |  |
| 丹 <del>元</del><br>解密 | 16:30:38 解密阶段结束!                                                          |  |
| 8是                   | 16:30:38 请升标人 N发逐名!<br>16:33:31 正在生成开标一览表,请销候!                            |  |
| 签名                   | 16:33:31开标人已下发,请投标人对开标一览表签名!                                              |  |
|                      | 16:39:18 投标人 张海生cc 签名成功!                                                  |  |

#### 第39页/共44页

#### 网页版开标大厅签名

项目经理下发开标记录表后,投标人需要确认开标记录表,确认无误即可签名,页面如下:

| 项目编号        | ZB408                                                                             |                                                                                                    |   | 项目名称 | 企业招标转采购-0517-03 |
|-------------|-----------------------------------------------------------------------------------|----------------------------------------------------------------------------------------------------|---|------|-----------------|
| 当前开标标段      | 01                                                                                |                                                                                                    |   |      |                 |
| 开标一览表下载     | (下发完成后,剧新此                                                                        | (页面可下载开标一览表)                                                                                              |   |      |                 |
| 并标人         | 项目经理21                                                                            |                                                                                                    |   | 蓝标人  |                 |
| 创社由生        | 7574889 A                                                                         |                                                                                                    |   | 状态   | 投版人签名中 B        |
| 是杏签到        | 是                                                                                 |                                                                                                    |   | 是否解密 | 是               |
| 是否签名        | 香 C                                                                               |                                                                                                    |   |      |                 |
| 厅消息         |                                                                                   |                                                                                                    |   |      |                 |
| <b>万</b> 消息 | 15:38 24 股短<br>什么时费开始<br>15:44 35 摺板<br>15:47 08 股场<br>16:17 28 股场<br>16:24 51 股场 | 人 張海生cc 进入开标大厅<br>人 项目经理21 进入开标大厅<br>人 张海生ob 进入开标大厅<br>人 张海生ob 提动开标大厅<br>人 张海生ob 解密成功 !<br>人 张海生ob 解密成功 ! |   |      |                 |
| <b>万</b> 消息 | 15:38 24 股级<br>什么时候开始<br>15:47 35 摺板<br>15:47 30 股级<br>16:17 28 股级<br>16:24 51 股板 | 人 張海生cc 进入开标大厅<br>人 项目经理21 进入开标大厅<br>人 张海生bb 进入开标大厅<br>人 张海生bb 操密成功 !<br>人 张海生bb 操密成功 !                   |   |      | ▲ 波送            |
| <b>万祥息</b>  | 18:38.24 段级<br>什么时候开始<br>15:44.35 路板<br>15:47.08 股级<br>16:17.28 投级<br>16:24.51 股级 | 人 张海生云: 进入开标大厅<br>人 项目经理21 进入开标大厅<br>人 张海生00 退入开标大厅<br>人 张海生00 解密成功 !<br>人 张海生00 解密成功 !                   | E |      | <b>4</b> 2018   |

操作说明:

- A. 倒计时: 签名时间倒计时。
- B. 状态:显示当前标段的状态。
- C. 是否签名:显示投标人签名状态,如果签名成功,显示为"是"。
- D. 查看开标记录表: 点击可查看开标记录表。
- E. 刷新: 点击可刷新当前页面。
- F. 签名: 点击跳转到如下页面:

| 前标段 | (包)选择 01 |                 |       |    |        |
|-----|----------|-----------------|-------|----|--------|
| 序号  | 包名称      | 投标总价 (万元) 人民币部分 | 投标保证金 | 备注 | 开标情况说明 |
| 1   | 工程招标     | 1000            |       |    |        |
| 2   | 工程招标     | 1000            |       |    |        |
| d.  |          |                 |       |    |        |

#### 操作说明:

A. 点击签名弹出输入 CA 证书密码的弹窗。

B. 点击【返回】返回到上一页,取消签名。

CA 签名页面如下图所示:

| Α | B |
|---|---|
|   | A |

操作说明:

- A. 输入 CA 证书密码后, 点击【确定】按钮, 执行签名操作。
- B. 点击【取消】按钮,关闭此弹窗,取消签名。

#### 5.6 评标问题澄清

评标阶段,评标专家对投标文件中不明白或有异议的地方,可向投标人/供应商发出澄清,供 应商在规定的时间内可查看并回复澄清。

| 项目主控台       |                      |
|-------------|----------------------|
| 2 公告        | 公告查看                 |
| ▶ 友标        | <b>踏勘通知</b> 招标文件澄清查看 |
| 12. 投标      | 投标文件查看               |
| <b>日</b> 开标 | 开标一览表查看              |
| 1. 评标       | 许标问题澄清               |
| 定标          | 中标公示查看中标公告查看         |
| ¥ 费用        | 保证金管理                |

点击主控台的【评标问题澄清】按钮,进入如下页面:

| 激搏问题标题          | 问题状态             | \$ |       | А     |
|-----------------|------------------|----|-------|-------|
| 前条件             |                  |    |       |       |
| IC/撤销并有1条档用,共1页 |                  |    |       | € 1 → |
| 序号 澄清问题标题       | 澄清截止时间           | 状态 | 操作    |       |
| 1 评标专家提出一条评标激演  | 2017-05-16 17:31 | B  | C III |       |

操作说明:

A. 查询: 输入"澄清问题标题"或"问题状态"的关键字, 点击【查询】按钮, 可查询出含 关键字的澄清。

B. 状态:显示当前这条澄清的状态,有"待回复"和"已回复"两种状态。

C. 回复:对于"待回复"状态的澄清,可以点击"回复"按钮进入回复澄清页面,对于"已回复"状态的澄清,此处显示【查看】按钮。

#### 回复澄清页面如下图所示:

| 澄清问题      |                  |                   |                    |  |
|-----------|------------------|-------------------|--------------------|--|
| 澄清问题标题    | 评标专家提出一条评标盘清     |                   |                    |  |
| 问题发布时间    | 2017-06-08 17:31 | 澄清截止时间            | 2017-06-16 17:31   |  |
| 澄清问题内容    | 评标专家提出一条评标邀请 评标专 | 家提出一条评标澄清 评标专家提出- | -条评标遗清评标专家提出一条评标澄清 |  |
| 邊滿问聽文件    | _ 渣清附件.docx A    | 文件说明              | 专家提出的澄清            |  |
| 澄清问题回复    |                  |                   |                    |  |
| * 答复内容    |                  |                   |                    |  |
| * 答复附件    | 上传文件 B           |                   |                    |  |
|           | C                | D                 |                    |  |
|           |                  | 見しての意味である。        |                    |  |
| 操作说明:     |                  |                   |                    |  |
| . 下载评标专家2 | 发送的澄清附件          |                   |                    |  |

B. 上传回复评标专家的答复附件

- C. 答复内容和答复附件填写后,点击【回复】按钮发送给评标专家
- D. 返回到上一页

### 5.7 服务费缴纳

中标人在收到中标通知书后点击主控台【服务费管理】按钮,进入到递交服务费页面

| 2211        | 公告會有                     |  |
|-------------|--------------------------|--|
| <b>2</b> 15 | 招标文件遗漏查看                 |  |
| <b>9</b> 20 | 中标候选人公示查看中标结果公告查看中标透知书查看 |  |
| ¥mm         | 何证金管理 服务费管理              |  |
|             |                          |  |

|                   | 项目编号 CEIEC-2019-20      | M01-0096    | 项目名称      | \$ 的标段录入近 | 38.    |         |
|-------------------|-------------------------|-------------|-----------|-----------|--------|---------|
|                   | 标段 (包) 编号 CEIEC-2019-ZI | M01-0096/01 | 标段 (包) 名称 | 8 跨标段1    |        |         |
|                   |                         |             |           |           |        |         |
| 服务费信              | 自思                      |             |           |           |        | ◆ 湯加服約杯 |
| <b>服务费付</b><br>序号 | 音思<br>标段 (包) 病号         | 標段 (包) 名称   | 标段金额      | 可用余額      | 退款镇定金额 | + 高級的合  |

| ReA (EE   |             |   |            |        |            |
|-----------|-------------|---|------------|--------|------------|
| HHLA,     | 1000.A.D011 |   | * \$185.4  | 1978)L |            |
| " 就能力式    | 12111011011 |   | BORAGESE   |        |            |
| 將費工動信用    |             |   |            |        |            |
| *E880-8   | 1888人公司1    |   | 1009404295 |        |            |
| 10000     |             |   | "发时后此      | ALC:   |            |
| (* 1860a) |             | 1 | 1.64       | ARE .  | ( <b>R</b> |
|           |             |   |            |        |            |

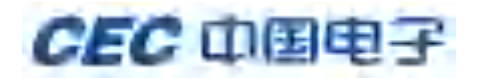

|                     | . CONTRACT MARK        | Taxa<br>Alienaccijizen - Windowi | ing ang pilana ant |             |                          |    |
|---------------------|------------------------|----------------------------------|--------------------|-------------|--------------------------|----|
|                     | 813                    |                                  |                    |             |                          |    |
| <b>R18:18 18</b> 91 | 支付时发票类型位期于             | <b>进择mvoice</b>                  |                    |             |                          |    |
|                     | 10,800                 | O BANARATE O BANARAS             |                    |             |                          |    |
|                     | * 2004cA               | 1993.人公司1                        |                    | * MALA 2000 | 6444443715498617341      |    |
|                     | 102, 457               | 2.11.11.1234625.010-64000005     |                    | NewSilling  | 北部副行77235548754841234123 |    |
| NIFAR (1911 191     | 18                     |                                  |                    |             |                          |    |
| PR I                | sean citra ana         | Hala (10) 200                    |                    | 640 (8) 800 | 314mB30                  |    |
|                     | CEIE C-3010-2W01-00951 | or wenduize                      |                    | 中和國防治已沒有    | 2018-25-24 10:00         | (3 |
|                     |                        |                                  |                    | 0.00        |                          |    |

填写完成后点击生效,由代理进行确认

注:采购人自行组织的项目无需填写中标服务费,代理组织的项目需填写中标服务费

#### 5.8 中标通知书查看

#### 5.8.1 中标通知书查看

如果是中标人,点击主控台的【中标通知书查看】按钮,跳转到如下页面:

| (141) (141) (14年) | HN282017-03-2046/01              | 行時(他) 長校 | 多标股票审通流程-0306-01-01 |
|-------------------|----------------------------------|----------|---------------------|
| 日期                | 2017-03-09                       | 中核主部     | ¥0.012345678 (7575) |
| 用日平               | · 使联络教育通道规程-0306-01-01合相通知中400下载 |          |                     |
|                   |                                  |          |                     |

页面显示了中标金额,附件中可下载中标通知书。

#### 5.8.2 招标结果通知书查看

如果不是中标人,点击主控台的【招标结果通知书查看】按钮,跳转到如下页面:

| (前足(ち)前位 2017052501           |
|-------------------------------|
| 日回 2017-05-25 前件 • 2017-05-25 |
|                               |
|                               |

附件中可下载招标结果通知书。